User's Guide

# Fast Ethernet Network Interface Cards

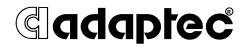

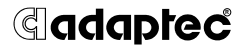

Adaptec, Inc. 691 South Milpitas Boulevard Milpitas, CA 95035

© 1998, Adaptec, Inc. All rights reserved. Adaptec and the Adaptec logo are trademarks of Adaptec, Inc. which may be registered in some jurisdictions.

Printed in Singapore STOCK NO.: 511472-00, Rev. B BKB 3/98

# Fast Ethernet Network Interface Cards

**User's Guide** 

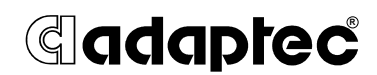

#### Copyright

© 1998 Adaptec, Inc. All rights reserved. No part of this publication may be reproduced, stored in a retrieval system, or transmitted in any form or by any means, electronic, mechanical, photocopying, recording or otherwise, without the prior written consent of Adaptec, Inc., 691 South Milpitas Blvd., Milpitas, CA 95035.

#### Trademarks

Adaptec, the Adaptec logo, ANA, and Duralink<sup>TM</sup> Failover are trademarks of Adaptec, Inc. which may be registered in some jurisdictions.

Windows NT is a trademark, and Windows and Windows 95 are registered trademarks of Microsoft Corporation in the U.S. and other countries used under license.

All other trademarks are owned by their respective owners.

#### Changes

The material in this document is for information only and is subject to change without notice. While reasonable efforts have been made in the preparation of this document to assure its accuracy, Adaptec, Inc. assumes no liability resulting from errors or omissions in this document, or from the use of the information contained herein.

Adaptec reserves the right to make changes in the product design without reservation and without notification to its users.

#### **Adaptec Technical Support and Services**

If you have questions about installing or using your Adaptec product, check this user's guide first—you will find answers to most of your questions here. If you need further assistance, please contact us. We offer the following support and information services:

#### **Electronic Support**

Technical information, including product literature, answers to commonly asked questions, information on software upgrades and other topics is available electronically through the following:

- Adaptec World Wide Web (WWW) site at http://www.adaptec.com.
- File Transfer Protocol (FTP) server at ftp.adaptec.com.
- CompuServe Adaptec Forum at GO ADAPTEC.
- Adaptec USA Bulletin Board Service (BBS) at 408-945-7727; supports up to 28,800 bps (bits per second), 8 data bits, 1 stop bit, no parity. No product literature is available on the Adaptec BBS.
- Interactive Fax System at 408-957-7150; available 24 hours a day, 7 days a week.

#### **Technical and Product Support**

- For technical support and information about many of Adaptec's electronic support services, call 800-959-7274 or 408-945-2550, 24 hours a day, 7 days a week.
- To use the Adaptec Interactive Support System, call 800-959-7274 or 408-945-2550, 24 hours a day, 7 days a week. The system prompts you with questions regarding your problem and then provides step-by-step troubleshooting instructions.
- To speak with a product support representative, call 408-934-7274, M–F, 6:00 A.M. to 5:00 P.M., Pacific Time. After hours, on weekends, and on holidays, product support is also available for a fee at 800-416-8066.

#### **Sales and Ordering Information**

- For sales information, call 800-959-7274 or 408-945-2550, M–F, 6:00 A.M. to 5:00 P.M., Pacific Time.
- To order Adaptec software and SCSI cables, call 800-442-7274 or 408-957-7274, M-F, 6:00 A.M. to 5:00 P.M., Pacific Time.
- To request additional documentation for Adaptec products, call 800-934-2766 or 510-732-3829, M–F, 6:00 A.M. to 5:00 P.M., Pacific Time.

#### **Class A Device Certification Statements**

#### Federal Communications Commission Radio Frequency Interference Statement

WARNING: Changes or modifications to this unit not expressly approved by the party responsible for compliance could void the user's authority to operate the equipment.

This equipment has been tested and found to comply with the limits for a Class A digital device, pursuant to Part 15 of the FCC rules. These limits are designed to provide reasonable protection against harmful interference when the equipment is operated in a commercial environment. This equipment generates, uses, and can radiate radio frequency energy, and if not installed and used in accordance with the instruction manual, may cause harmful interference to radio communications. Operation of this equipment in a residential area is likely to cause harmful interference in which case the user will be required to correct the interference at his or her own expense.

This device complies with part 15 of the FCC rules. Operation is subject to the following two conditions: (1) this device may not cause harmful interference and (2) this device must accept any interference received, including interference that may cause undesired operation.

#### **Canadian Compliance Statement**

This Class A digital apparatus meets all requirements of the Canadian Interference-Causing Equipment Regulations.

Cet appareil numérique de la classe A respecte toutes les exigences du Règlement sur le matérial brouilleur du Canada.

#### **European Compliance Statement**

WARNING: This is a Class A product. In domestic environments this product may cause radio interference in which case the user may be required to take adequate measures.

#### **Class B Device Certification Statements**

#### Federal Communications Commission Radio Frequency Interference Statement

WARNING: Changes or modifications to this unit not expressly approved by the party responsible for compliance could void the user's authority to operate the equipment.

This equipment has been tested and found to comply with the limits for a Class B digital device, pursuant to Part 15 of the FCC rules. These limits are designed to provide reasonable protection against harmful interference in a residential installation. This equipment generates, uses, and can radiate radio frequency energy, and if not installed and used in accordance with the instruction manual, may cause harmful interference to radio communications. However, there is no guarantee that interference will not occur in a particular installation. However, if this equipment does cause interference to radio or television equipment reception, which can be determined by turning the equipment off and on, the user is encouraged to try to correct the interference by one or more of the following measures:

- Reorient or relocate the receiving antenna.
- Increase the separation between equipment and receiver.
- Connect the equipment to an outlet on a circuit different from that to which the receiver is connected.
- Consult the dealer or an experienced radio/television technician for help.
- Use a shielded and properly grounded I/O cable and power cable to ensure compliance of this unit to the specified limits of the rules.

This device complies with part 15 of the FCC rules. Operation is subject to the following two conditions: (1) this device may not cause harmful interference and (2) this device must accept any interference received, including interference that may cause undesired operation.

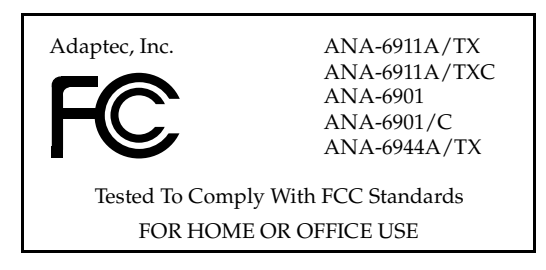

#### **Canadian Compliance Statement**

This Class B digital apparatus meets all requirements of the Canadian Interference-Causing Equipment Regulations.

Cet appareil numérique de la classe B respecte toutes les exigences du Règlement sur le matérial brouilleur du Canada

#### **European Compliance Statement**

WARNING: This is a Class B product. In domestic environments this product may cause radio interference in which case the user may be required to take adequate measures.

#### Safety Standards

These products meet the following national and international regulations:

- UL 1950 Standard for Safety of Information Processing and Business Equipment
- IEC 950 Safety of Information Technology Equipment in Electrical Business Equipment
- CAN/CSA-C22.2 # 950 Safety of Information Technology Equipment including Electrical Business Equipment

To ensure safe operating conditions, it is recommended that these products be installed in UL Listed computers.

# ···· Contents

#### 1 Getting Started

Fast Ethernet 1-2 Duralink Failover 1-2 Supported Platforms and NICs 1-2 Adaptec NICs 1-3 System Requirements 1-5 Conventions and Advisories 1-5

#### PART 1: Installing NIC's

#### 2 Installing Your NIC

Installing the NIC 2-1 Connecting to Your Network Cable 2-2 Connecting the Cable 2-2 LED Activity Indicators 2-2 Configuring the PCI NIC 2-3

#### **PART 2: Installing LAN Drivers**

#### 3 Installing LAN Network Drivers

Drivers 3-2 Full Duplex Support 3-3

#### 4 NetWare

NetWare 4.1x 4-1 Removing Previously Configured Drivers 4-2 Adding NIC Drivers 4-2 Configuring the Ports 4-3 Configuring Protocols 4-4 Netware 3.12 4-5 Removing Previously Configured Drivers 4-5 Adding NIC Drivers 4-6 Configuring Ports 4-6

#### 5 Windows

Windows NT 4.0 5-1
Removing Previously Configured Drivers 5-1
Adding NIC Drivers 5-2
Configuring Ports 5-3
Configuring Protocols 5-3
Windows 95 5-4
Removing Previously Installed Drivers 5-4
Go to the system directory and remove any driver and supporting files related to EMPCI. 5-4
Adding NIC Drivers 5-4
Configuring Ports 5-5
Configuring Protocols 5-5

### 6 UNIX

SCO OpenServer 5.0 6-1 Adding NIC Drivers 6-1 Configuring Ports 6-2 Configuring Protocols 6-2

Contents

SCO UnixWare 6-3 Removing Previously Configured Drivers 6-3 Adding NIC Drivers 6-3 Configuring Ports 6-4 Configuring Protocols 6-4 Reconfiguring Ports and Protocols 6-5

## 7 IBM OS/2

IBM OS/2 Warp Versions 7-1 Adding NIC Drivers 7-1 Configuring Ports 7-2 Configuring Protocols 7-2

## PART 3: Installing Duralink Failover Drivers

#### 8 Network Configuration Examples

Single Hub or Switch on an Ethernet Segment 8-2 Dual Hubs 8-2 Dual Hubs with an Ethernet Switch 8-3 Dual Hubs with Routers 8-3 Dual Hubs with a Four-Port Quartet NIC 8-4

#### 9 Installing Duralink Drivers for Windows NT

Installation Overview 9-1 Removing Existing Adaptec Ethernet NICs 9-2 Adding NIC Drivers 9-3 Configuring Ports 9-5 Configuring Failover Pairs 9-6 Configuring Protocols 9-8 Monitoring Failover Pairs 9-8 Changing NIC Configuration 9-9

#### 10 Installing Duralink Drivers for NetWare

Installation Overview 10-1 Removing Previously Configured Drivers 10-2 Fresh NetWare Installation 10-2 Initial Installation and Configuration of Duralink Failover 10-3 Installing the Failover Software using fosetup 10-3 Configuring Ports 10-4 Setting Failover Pairs 10-5 Configuring Protocols 10-7 Viewing Configuration 10-9 Saving Configuration Changes 10-9 Viewing System Status Using fostatus.nlm 10-10 Network Client Setup 10-12 Reconfiguring Using foconfig.nlm 10-12 Managing NICs by SNMP 10-13 Installing and Uninstalling Software 10-13

#### A Cables and LEDs

Connection Types A-2 Cable Requirements A-3 Twisted Pair Cable Types A-4 Straight-through Cable A-4 Crossover Cable A-5 Pinout and Color Requirements A-6 Diagnostic LEDs A-8

## **B** Troubleshooting

Running EMDIAG B-2 Using EMDIAG for PCI NICs B-2 EMDIAG PCI Main Menu B-2 Troubleshooting B-9 Isolating Faulty Hardware B-9 Frequently Asked Questions B-10 EMDIAG Error Messages B-11

#### C Identifying Ports

Installing 2 Network Cards C-2 Installing 3 Network Cards C-5

### Index

# ....1

# **Getting Started**

This document contains information about installing and configuring the Adaptec<sup>®</sup> PCI Ethernet and Fast Ethernet network interface cards (NIC's).

The following describes the sections in this document:

Part 1, *Installing NIC's*, describes how to install your Adaptec NIC.

Part 2, *Installing LAN Drivers*, describes how to install and configure LAN drivers on various operating systems.

Part 3, *Installing Duralink Failover Drivers*, describes how Duralink Failover works and adds value to your network. It gives instructions for installing Duralink Failover drivers for Windows NT-based servers and NetWare-based servers.

## **Fast Ethernet**

Fast Ethernet is a networking standard defined by the Institute of Electrical and Electronic Engineers (IEEE) in their IEEE 802.3u Specification. Fast Ethernet runs at 100 Mbps or at 200 Mbps in Full Duplex mode.

Fast Ethernet uses the same Carrier Sense Multiple Access with Collision Detection (CSMA/CD) architecture used on 10BASE-T and 10BASE-2 10 Mbps network specifications, which allows for easy integration with existing networks.

# **Duralink Failover**

Duralink<sup>™</sup> Failover provides protection from system failures on Fast Ethernet servers running mission-critical applications. During a port failure, Duralink Failover keeps the connection to the server established by moving all traffic on the affected segment to a standby Network Interface Card (NIC) or port. When a failure is detected on the primary port, that port is disabled and a secondary port takes over to carry the load, and keeps the network running without interruption.

This Failover operation occurs when any of the following conditions exist:

- There is a link loss
- A watchdog timer expires
- An abnormal hardware interrupt occurs
- Abnormal Send/Receive counters, such as too many collisions or errors, occur on the segment

#### **Supported Platforms and NICs**

Duralink Failover is supported for Windows  $NT^{TM}$  and Novell Netware-based servers.

Duralink Failover is compatible with Adaptec ANA<sup>™</sup>-6911A single port NIC, ANA-6922A dual port NIC, and ANA-6944A quad port NIC.

# Adaptec NICs

The Adaptec PCI Ethernet and Fast Ethernet NICs currently includes the following products:

 10/100 AutoSensing NICs - support autosensing between 10 and 100 Mbps line speeds. The NICs support universal cable connectivity with RJ-45 and BNC connectors. They support Duralink Failover protection.

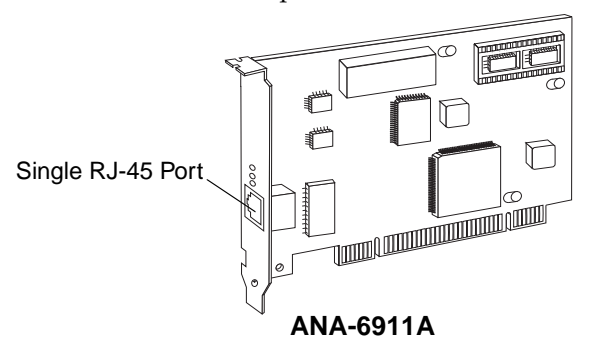

 Duo NICs - offers two high-performance Ethernet/Fast Ethernet ports on a single NIC. Each port runs at independent speeds for maximum flexibility. The NICs support Full Duplex to deliver speeds up to 400 Mbps cumulative throughput. They support Duralink Failover protection.

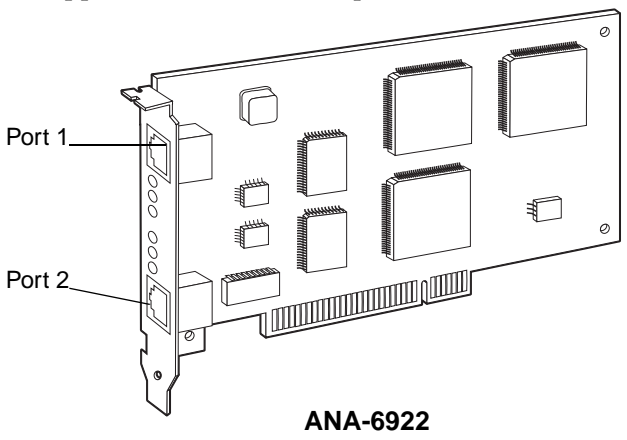

 Quartet NICs - provide four separate Fast Ethernet ports on a single NIC. Each port runs at independent speeds for maximum flexibility. The NICs support Full Duplex on UTP for up to 800 Mbps throughput on one NIC. They support Duralink Failover protection.

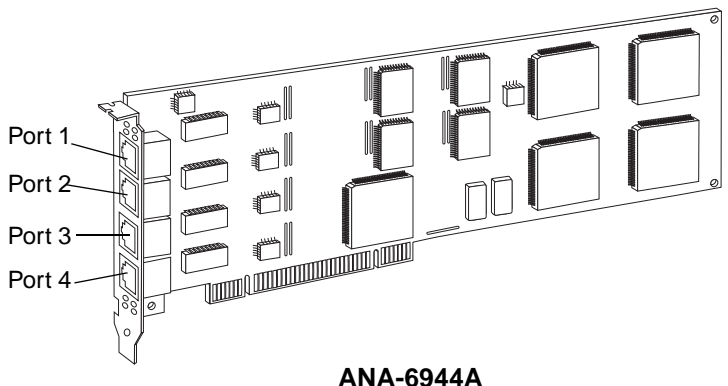

• Fiber Optic NICs - support Multimode Fiber (MMF) and cabling distances from 400 meters to 2 kilometers. They are available with SC (push on) or ST (twist on) connectors. The NICs support Full Duplex for speeds of up to 200 Mbps cumulative throughput.

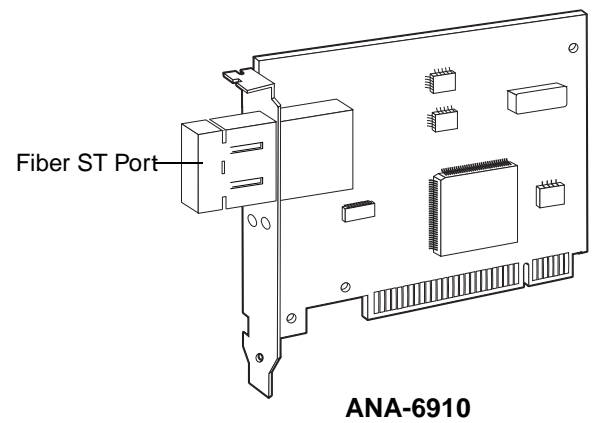

## **System Requirements**

The minimum system requirements for using the Adaptec NIC and for running the *EMDIAG* Diagnostics utility are as follows:

| System Component                      | Requirements                                                                 |
|---------------------------------------|------------------------------------------------------------------------------|
| PCI NIC                               | Available bus mastering PCI slot; most recent<br>PCI system BIOS recommended |
| Quartet & Duo NICs<br>with Windows NT | System BIOS supporting PCI-to-PCI bridge chip                                |
| EMDIAG program                        | MS-DOS 3.3 or later                                                          |

## **Conventions and Advisories**

This document includes the following typographic conventions.

| Bold              | Used for keystrokes (press the <b>Enter</b> key) and for<br>options you are directed to select from a menu or<br>list (select <b>Configuration Status</b> from the main<br>menu).     |
|-------------------|----------------------------------------------------------------------------------------------------|
| Helvetica         | Used for operator entry that you must type<br>exactly as shown (a:\emdiag) and for messages<br>that appear on the screen (Performing Automatic<br>Media Detection).                   |
| Helvetica Italics | Used as a place holder for text you must determine and type ( <i>drive</i> = boot drive letter) and for program and file names that appear in body text (the <i>readme.txt</i> file). |

This document includes three kinds of advisories.

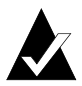

**Note:** Notes are reminders, tips, or suggestions that might simplify the procedures included in this document.

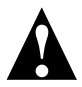

**Caution:** Cautions alert you to actions that might cause damage to your system or your data.

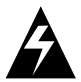

**WARNING:** Warnings alert you to actions that might cause injury to you or someone else.

Always use care when handling any electrical equipment. To avoid injury to people or damage to equipment and data, be sure to follow the cautions and warnings in this document. Adaptec does not claim to have included in this document every condition or situation that might require a caution or warning notice. Be sure to consult the documentation for your computer and any connected equipment when you are installing the equipment or changing its configuration.

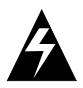

**WARNING:** *Always* use caution when handling electrical equipment!

# •••• Part 1

Installing NIC's

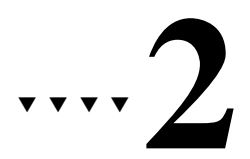

# Installing Your NIC

This chapter describes how to install and configure your Adaptec NIC in your computer. The following procedures are covered:

- *Installing the NIC* on page 2-1
- Connecting to Your Network Cable on page 2-2
- *Configuring the PCI NIC* on page 2-3

## Installing the NIC

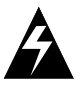

**WARNING:** Before you start, turn OFF power to the PC and disconnect the power cord. Then ground yourself by touching an unpainted surface of the PC case.

- 1 Remove the cover from your computer, following the manufacturer's instructions.
- **2** Carefully lift the NIC out of its antistatic container. Determine the model by looking at the model name on the NIC. Check the NIC for any visible signs of damage which may have occurred during shipment.

If you find a problem, immediately notify your network supplier and the shipping service which delivered your NIC.

**3** Locate an unused PCI expansion slot. Unscrew the bracket screw and remove the expansion slot bracket that covers the card-slot opening.

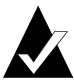

**Note:** PCI slots and NICs come in two varieties, 3.3-volt and the more common 5 volt. All Adaptec PCI NICs support 5-volt slots. Some models also support 3.3-volt slots. To improve performance with the multiport NICs, install these NICs in PCI Bus 0.

- **4** Insert the NIC into the expansion slot, pressing down firmly until the bus contacts are seated in the slot. Secure the NIC in the expansion slot with the screw removed in Step 3.
- **5** Replace the computer's cover back on the computer.
- **6** Reconnect all devices and cables.

# **Connecting to Your Network Cable**

#### **Connecting the Cable**

Cable requirements for Adaptec NICs vary according to network speed, cabling standard, and the connector to be used. See Appendix A, *Cables and LEDs* for detailed information on cabling.

After making sure you have appropriate cabling, connect the cable to the NIC connector. (For multiport NICs, connect a cable for each port.)

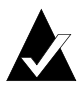

**Note:** If you load a Quartet or Duo NIC and a port does not have a cable attached, you may receive a startup message on your server. This is normal and does not affect performance.

#### **LED Activity Indicators**

Diagnostic Light Emitting Diodes (LEDs) provide information about link status and network activity. For detailed information on the LED display for your NIC see Appendix A, *Cables and LEDs*.

# **Configuring the PCI NIC**

Your computer's BIOS *may* determine available NIC resources and configure the Adaptec PCI NICs automatically. However, depending on your system, you may need to configure the PCI BIOS. To do this, enter your computer BIOS Setup and select **Advanced Settings** from the Main Menu. Make sure the following settings are made (your BIOS may not match the following options exactly):

| Option           | Setting                                                                  |
|------------------|--------------------------------------------------------------------------|
| PCI Slot Enabled | Enable all PCI slots in your system.                                     |
| Bus Mastering    | Enable PCI bus mastering for the slot(s) to be used by the NICs.         |
| PCI INTA         | Assign an ISA interrupt (10, 11, 12, etc.) to PCI<br>Interrupt Vector A. |
| PCI INT Vector   | Assign PCI Interrupt Vector A to the PCI slot(s).                        |
| PCI Bus Latency  | Set to a value between 40 and 80.                                        |

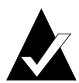

**Note:** Quartet and Duo NICs use the DEC PCI-to-PCI bridge chip. If your system's BIOS does not support the PCI-to-PCI bridge chip these NICs will not be configured properly. Contact your computer manufacturer to obtain a new BIOS version that supports the PCI-to-PCI bridge chip.

# •••• Part 2

# **Installing LAN Drivers**

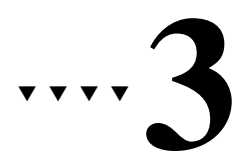

# Installing LAN Network Drivers

The following chapters describe how to install network drivers and enable Full Duplex support for the following network operating systems:

- NetWare 4.1x
- NetWare 3.12
- Windows NT 4.0
- Windows® 95
- SCO UnixWare
- SCO OpenServer
- IBM OS/2 Warp Versions

Instructions for other operating systems are available in the *readme.txt* files of their respective drivers.

# Drivers

The LAN drivers available on the included diskettes are as follows:

| Diskette 1       | Diskette 2           |
|------------------|----------------------|
| NetWare Server   | Windows NT for Intel |
| NetWare Client32 | Windows 95           |
| SCO Unixware     | NDIS DOS             |
| SCO Openserver   | DOS ODI              |
| OS2 NDIS         | Windows NT for Alpha |
| Diagnostics      |                      |

Additional drivers are available directly from Adaptec or your operating system vendor. See the *readme.txt* file for details.

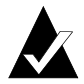

**Note:** Always use the latest driver version available for your NIC. Drivers are updated regularly on Adaptec's World Wide Web, FTP, BBS, and CompuServe forum sites to provide enhanced performance and new features. See *Technical and Product Support* on page iii.

# **Full Duplex Support**

To implement Full Duplex on your network, you need both a NIC and a switch that supports Full Duplex. Full Duplex support allows a NIC to send and receive data at the same time, doubling available bandwidth.

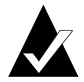

**Note:** Full Duplex can also be enabled point-to-point with a crossover cable instead of a switch.

Installation instructions in the following chapters describe how to enable Full Duplex. Additional information can be found in the *readme.txt* file.

Adaptec PCI 10 Mbps NICs support Full Duplex on twisted-pair cabling; Adaptec PCI TX NICs support Full Duplex at both 10 Mbps and 100 Mbps; Adaptec PCI T4 NICs support Full Duplex at 10 Mbps only.

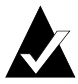

Note: BNC connections do not support Full Duplex.

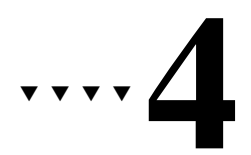

# NetWare

This chapter describes how to install LAN drivers for NetWare.

The Novell NetWare driver, *\nwserver\empci.lan* is used with NetWare 4.1x servers, NetWare 3.12 and NetWare 4 SFT III.

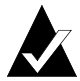

**Note:** An Adaptec LAN adapter cannot be used as the MSL NIC in an SFT-III environment.

## NetWare 4.1x

This section describes how to install the LAN drivers for NetWare 4.1x. To install the Duralink Failover drivers refer to Chapter 10, *Installing Duralink Drivers for NetWare*.

NetWare 4.10 requires two patches to enable the ODI 3.3 support. These can be found at http://support.novell.com. Download the server patch *410pt7.exe* and the ODI 3.3 NLMs from the LAN driver patch *landr9.exe*. ODI 3.3 patches are not required for NetWare 4.11.

*INETCFG.NLM* is the recommended utility to properly install and configure the NetWare driver.

#### **Removing Previously Configured Drivers**

To ensure that no conflicts exist between previously installed drivers and the NetWare driver, delete all previously installed Adaptec drivers. This is done by following the procedures below:

- 1 At the server prompt, type load inetcfg and press Enter to display the Internetworking Configuration (INETCFG) window.
- 2 Select **Boards** and press **Enter**. A list of network NICs appears.
- **3** Delete all existing Adaptec EMPCI boards by selecting each and pressing **DEL**.
- 4 Press ESC.
- 5 Select Manage Configurations.
- 6 Select Edit Autoexec.ncf.
- 7 Highlight and delete any commands containing the strings:

EMPCI fover.ncf failover.ncf loadbal.ncf

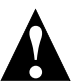

**Caution:** Be sure to remove *only* these commands. Errors may result in problems with other programs or system components!

**8** Press **Esc** and save the changes.

#### **Adding NIC Drivers**

- 1 From the INETCFG main menu, select **Boards** and press **Enter**.
- **2** Press **Ins** to add a new driver. A list of available LAN drivers appears.
- **3** Press **Ins** again and insert Diskette 1 containing the Netware driver.
- 4 Specify the correct path to the new *empci.lan* file (for example, a:\nwserver\empci.lan).

#### **Configuring the Ports**

- 1 Select the new empci from the updated list of NICs.
- **2** Type in a name for the newly added NIC.

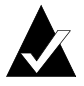

**Note:** When choosing a name for the NIC, you should include a reference to the index number assigned to that NIC (See *Step 3* below). This will help you identify the NIC when configuring it. See Appendix C, *Identifying Ports* for tips on identifying NICs.

**3** Specify the index number in the next field (1 is the default for the first board; set the next board at 2, and so forth).

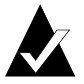

**Note:** Each port *must* be assigned a unique index number.

- **4** Specify the connection type. Autodetect Default is recommended. For an explanation of options see *Connection Types* on page A-2.
- **5** Press **Esc** and save the configuration.
- **6** For each additional port, press **Ins** at the Boards screen and repeat Steps 1 5.

#### **Configuring Protocols**

- 1 From the INETCFG main menu, select **Protocols**. Enable the appropriate protocols for your network.
- **2** Press **Esc** to exit, saving your protocol configuration.
- **3** From the INETCFG main menu, select **Bindings**. Highlight the NIC to bind and press **Ins**.
- **4** Select your configuration settings. Consult your network administrator or NetWare documentation for details.
- **5** Repeat Steps 3 and 4 to bind multiple frame types or protocols to one port if needed.

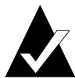

**Note:** It is *not* necessary to bind multiple frame types and protocols for each port.

- **6** Press **Esc** and save your configuration as you exit. Press **Esc** again to exit the INETCFG utility.
- 7 At the server console type down and then type restart system to start the new configuration.
- **8** When finished booting, type **config** at the console prompt to confirm your configuration settings.
## Netware 3.12

This section describes how to install the LAN drivers for NetWare 3.12. The Novell NetWare driver, *\nwserver\empci.lan* is used with NetWare 3.12 servers. The driver must be installed manually.

NetWare 3.12 requires one patch to enable ODI 3.3 support. Download the landr9.exe patch from http://support.novell.com.

### **Removing Previously Configured Drivers**

Before adding new NICs, commands referencing previously installed Adaptec NICs and drivers must be removed from the *autoexec.ncf* file.

- 1 At the system command line prompt type load edit sys:\system\autoexec.ncf.
- **2** Remove any commands containing the following strings:

EMPCI failover.ncf fover.ncf loadbal.ncf

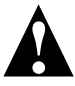

**Caution:** Be sure to remove *only* these commands. Errors may result in problems with other programs or system components!

**3** Press **Esc** to save and return to the command line prompt.

### Adding NIC Drivers

To add NIC drivers you must copy the Adaptec driver from a client to the Server's system directory. To do this

- **1** Insert Diskette 1 in the server's drive A.
- 2 Type load a:\nwserver\empci and select a port index number. (see Appendix C, *Identifying Ports*).
- **3** Type bind ipx empci and enter a network number.
- **4** Connect a client to the server's NIC and log on from the client as a supervisor.
- **5** Insert Diskette 1 in the client's floppy drive.
- **6** Copy the file *empci.lan* from the directory *a:nwserver* on the driver diskette of the client to the *sys:system* directory of the NetWare server.

### **Configuring Ports**

To configure the new NICs you must edit the *autoexec.ncf* file manually. Consult your system administrator and NetWare documentation for further information.

- 1 At the system command line prompt type load edit syst:\system\autoexec.ncf.
- **2** Add the appropriate load and bind commands. Following are two sample configurations. The exact configuration will vary depending on your needs.
  - This configuration binds the IPX protocol to two seperate ports. Since no frame type is specified, the default Ethernet\_802.3 will automatically be assigned for both. This is the simplest configuration.

```
LOAD EMPCI NAME=S1 INDEX=6
BIND IPX S1 net=a22
```

```
LOAD EMPCI NAME=S2 INDEX=7
BIND IPX S2 net=a33
```

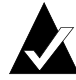

**Note:** A unique index number *must* be assigned to each port.

 This configuration binds multiple frames and protocols to the same port.

LOAD EMPCI NAME=S1 FRAME=Ethernet\_802.2 INDEX=6 BIND IPX S1 net=a22

LOAD EMPCI NAME=S2 FRAME=Ethernet\_802.2 INDEX=6

BIND IP S2 address=100.100.100.100 mask=FF.FF.FF.0

LOAD EMPCI NAME=S3 FRAME=Ethernet\_II INDEX=6 BIND IPX S3 net=b24

LOAD EMPCI NAME=S4 FRAME=Ethernet\_SNAP INDEX=6 BIND IPX S4 net=a34

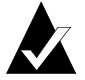

٦

**Note:** In order to establish which port a protocol is assigned to, you must assign a different name to each frame set. The index number must remain the same for each port regardless of how many frame types or protocols are assigned to it.

- **3** Press **Esc** to save and return to the command line prompts.
- **4** Reboot for the new configurations to take effect.

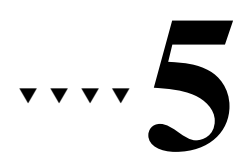

## Windows

This chapter describes how to install LAN drivers for Window NT and Windows 95. For additional information on installing LAN drivers for Windows' environments refer to the *readme.txt* file.

If you are using an Alpha Server please refer to the NT for Alpha *readme.txt* file.

## Windows NT 4.0

This section describes how to install LAN drivers for Windows NT. To install Duralink Failover drivers refer to Chapter 9, *Installing Duralink Drivers for Windows NT*.

The Windows NT 4.0 driver is in the \winnt\i386 directory.

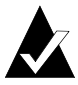

**Note:** These instructions are for Windows NT 4.0 only. To install drivers for Windows 3.51, see the *readme.txt* file.

#### **Removing Previously Configured Drivers**

If there are no previously installed Adaptec NICs go to *Adding NIC Drivers* on page 5-2. Otherwise follow these steps:

- **1** Boot your system with Windows NT 4.0
- 2 Double-click the My Computer icon.
- **3** Double-click the **Control Panel** icon.
- 4 Double-click the Network icon.
- **5** Click the **Adapters** tab in the Network Setup dialog box.

- **6** To remove any currently installed Adaptec NIC drivers, highlight the driver, click **Remove**, then click **OK**. Repeat until all Adaptec NIC drivers are removed.
- 7 Click **Close** to close the Network dialog box.
- 8 Click Yes to restart your computer.

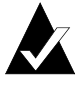

**Note:** When you restart Windows NT, a message may indicate that at least one service failed to start. This message will not appear after you add the new drivers in the following steps. Click **OK**.

#### **Adding NIC Drivers**

- 1 Double-click the My Computer icon.
- **2** Double-click the **Control Panel** icon.
- **3** Double-click the **Network** icon.
- **4** In the Network Setup dialog box select the **Adapters** tab.

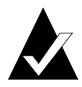

**Note:** *Do not* allow Network setup to autodetect the network NIC.

- 5 Click Add.
- 6 Click Have Disk.
- 7 At the prompt Insert disk with software provided by the software or hardware manufacturer, insert Diskette 2. Enter the path to the directory where the Windows NT driver and *OEMSETUP* file are located. Click **OK**.
- 8 From the Select OEM Option dialog box select Adaptec PCI Ethernet Adapter. Click OK.

The driver configuration window is now displayed.

**1** From the Driver Configuration dialog box, select the appropriate connection type for your network. Autodetect Default Connection is the recommended choice. For an explanation of possible options see *Connection Types* on page A-2.

Click OK.

**2** The Driver Configuration dialog box will display again for each NIC installed. Repeat Step 1 for each of these NICs.

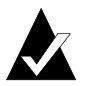

**Note:** For multiport NICs, the Driver Configuration dialog box will display again for each port.

Each NIC can be identified by its unique PCI Bus/PCI Slot number.

**3** If SNMP has not been set up on this computer you will receive the following Setup message:

Install the NT SNMP service and use configure option to configure Server related MIBs.

Click OK.

#### **Configuring Protocols**

- 1 In the Network Setup dialog box click the **Bindings** tab.
- **2** In the show bindings drop-down box, highlight **all protocols**.
- **3** Highlight the protocols you wish to bind and click **Enable**. Disable all other protocols.
- 4 Click OK.
- **5** Click **Finish** in the Network Settings dialog box and reboot your system for the settings to take effect.

## Windows 95

This section describes how to install LAN drivers for Windows 95. The Windows 95 driver is on Diskette 2 in the \*win95* directory.

#### **Removing Previously Installed Drivers**

If you are replacing or upgrading an existing NIC you need to remove the previously installed NICs. This will prevent any driver conflicts. If you are adding a NIC go to *Adding NIC Drivers*.

- 1 Go to the **Control Panel** and double-click the **Network** icon.
- **2** Remove the driver(s) from the list of installed components by highlighting the driver(s) and selecting **Remove**.

Go to the system directory and remove any driver and supporting files related to EMPCI.

### Adding NIC Drivers

To add NIC drivers

- 1 In the Network dialog box, select **Add**, and highlight **Adapter** as the network component type. Click **Add** to go to Select Network Adapter window.
- 2 Click Have Disk.
- **3** Put the diskette in drive A and specify a:\win95 as the path to the driver.

You will be prompted to select the model of your Adaptec NIC.

**4** Select the appropriate model and click **OK**.

You will return to the Control Panel's network dialog box.

5 Make sure that at least one network client and one protocol are installed, in addition to the Adaptec adapter driver now listed under Control Panel/Network. See *Configuring Protocols* on page 5-5

To configure NICs

- 1 In the Network dialog box, highlight the NIC in the list of installed drivers and select **Properties**.
- **2** From the Properties dialog box, select **Advanced**, then choose the appropriate connection type. For an explanation of options see *Connection Types* on page A-2.

#### **Configuring Protocols**

Π

- 1 From the Properties dialog box, highlight **Protocols** and click **Add**.
- 2 Highlight **Protocol** and click **Add** again.
- **3** Select the type of protocol you wish to bind and click **OK**.
- **4** After you have made all changes, click **OK** in the Network dialog box.
- **5** Windows 95 will prompt you to restart your system. Click **Yes**.

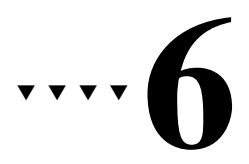

## UNIX

This chapter describes the installation of Unix drivers. The drivers are located on Diskette 1.

## SCO OpenServer 5.0

This section describes how to install LAN drivers for SCO OpenServer 5.0.

#### Adding NIC Drivers

- 1 Power OFF your system and install the adapter in a PCI bus mastering slot.
- **2** Boot the system with SCO OpenServer 5.0 and login as the root user.
- **3** Double-click the **Software Manager Icon** on the desktop.
- 4 From the menu, select **Software** and then **Install New**.
- 5 Press Continue.
- **6** Insert Driver Diskette 1 in drive A and click **Continue**.
- 7 Select Full installation.
- **8** After scrolling through the *readme*, click **OK** to complete the installation.
- **9** Exit the Software Manager by clicking **Host** and then **Exit**.

- 1 Enter the System Administration Folder and double-click the **Networks** folder.
- 2 Double-click the Network Configuration Manager icon.
- 3 From the Hardware menu, select Add new LAN Adapter.
- 4 Select Adaptec ANA-69xx Fast Ethernet Controller and click Continue.
- **5** Select the serial media type and click **OK**. Autosense is the recommended choice. For an explanation of possible options for media type see *Connection Types* on page A-2.

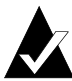

**Note:** If you are using a BNC connector you *must* select it. Autosense will not detect it.

6 Click **OK** again and continue with *Configuring Protocols*.

#### **Configuring Protocols**

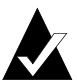

**Note:** The Adaptec SCO OpenServer driver has not been tested with IPX/SPX, NetBeui or SCI OpenServer 5.0.4. To ensure maximum efficiency use the TCP/IP protocol.

- 1 In the Add Protocol window, highlight SCO TCP/IP and click ADD.
- **2** Enter the protocol configurations and click **OK**.
- **3** For multiple NICs or multiple ports on a multi-port NIC go to Step 3 in *Configuring Ports* and configure the ports and protocols for each port.
- **4** When all ports have been configured, click **Exit** from the Hardware menu.
- **5** Follow the online prompts for re-linking the kernel.

After the kernel is re-linked the system returns to the Network screen.

6 Reboot the system.

## SCO UnixWare

This section describes how to install LAN drivers for UnixWare. The driver for this operating system is located on Diskette 1 in the */UNIXWARE* directory.

The SCO UnixWare driver supports up to four ports for the same type of NIC. It does *not* support a mixture of NICs at the same time.

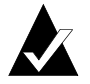

**Note:** All commands in Unix are case sensitive. Be sure to type all commands *exactly* as shown.

### **Removing Previously Configured Drivers**

Before adding the Adaptec NIC you must first remove any previous driver package, then reinstall it for the new NIC.

1 As the root user, remove the package by typing pkgrm EMPCI.

Follow the online prompts to remove the package.

**2** Shut down the system, replace the NIC and reboot.

### **Adding NIC Drivers**

- 1 After booting up with UnixWare, press **contrl/alt/sys rq** and then **P** to go to the system command line prompt.
- **2** Login as the root user.
- **3** Insert Diskette 1 in drive A. To copy the compressed driver file from the floppy drive to the local hard disk, type

doscp a:/unixware/EMPCI.Z /tmp/EMPCI.Z

4 To uncompress the file type uncompress /tmp/EMPCI

1 At the system command line type

pkgadd -d /tmp/EMPCI

**2** After uncompressing the files the following message appears:

The following packages are available:

1 EMPCI

Type 1 to select EMPCI

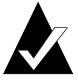

**Note:** Only one choice (1 EMPCI) is given here regardless of how many NICs are installed.

**3** Now a list of Adaptec NICs is displayed. Select the NIC you wish to configure and press **Enter**.

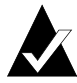

**Note:** For a multiport NIC there will be multiple device listings. Each port must be configured.

- **4** Select the connection type and press **Enter**. For an explanation of possible options see *Connection Types* on page A-2.
- **5** If prompted, select Half Duplex or Full Duplex and press **Enter**.
- **6** The system will now automatically detect the next port. Repeat Steps 4 5 for each port.

### **Configuring Protocols**

- 1 At the system command line prompt type /etc/confnet.d/configure -i
- **2** Select the NIC to configure and press **Enter**.
- **3** Follow the online prompts to configure the protocols.
- **4** Repeat Step 1 3 for each port.
- **5** Reboot the system.

#### **Reconfiguring Ports and Protocols**

Follow these steps to reconfigure existing NICs.

- 1 At the command line prompt type empcikwd
- 2 Select **Display** to reconfigure the connection type or select **Set** to reconfigure the protocols.
- **3** Follow the online prompts to make the configuration changes.
- **4** Relink and reboot the system.

Π

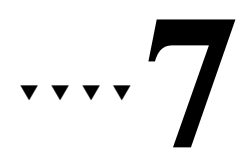

# IBM OS/2

## **IBM OS/2 Warp Versions**

This section describes how to install LAN drivers for IBM OS/2 Warp versions. The driver for these operating systems is on Diskette 1 in the *\ndis.os2* directory.

#### Adding NIC Drivers

- 1 Install the Adaptec NIC and reboot the system.
- **2** On your desktop, double-click the **MPTS** (Multi-Protocol Transport Services) icon or type **mpts** at the system command line prompt.
- 3 Select Install.
- 4 Select Install Additional Network Drivers, and specify *a:\ndis.os2* as the source. Select OK.
- **5** After the OS/2 driver is copied from the diskette, select **OK**.
- 6 Select Configure.
- 7 Select LAN Adapters and Protocols (LAPS) and then click Configure.
- 8 In the LAPS dialog box, under the Network Adapters window, highlight Adaptec 69xx Ethernet PCI Adapter Family and click Add. Repeat this for each port on a multi-port NIC or for multiple NICs.

1 To change the NIC configuration settings highlight the NIC to configure and click **Edit**.

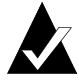

**Note:** There are three ways to gain information for each parameter:

- select Range to see valid choices
- press F1 to see parameters and default settings
- select **Help** for additional details
- **2** Select the Tranciever type. For an explanation of possible options see *Connection Types* on page A-2 or press **F1**.
- **3** Specify Full or Half Duplex
- **4** Specify the Index number.

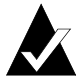

**Note:** Each port *must* be assigned a unique index number.

- **5** Make any other necessary changes and click **OK**.
- **6** Repeat Steps 1 5 for each port.

#### **Configuring Protocols**

1 Under Protocols, highlight the desired network protocol(s) and click **Add**.

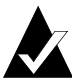

**Note:** The NetBios protocol is required for LAN Server and OS/2 Peer connections.

If you selected IBM NetWare Requester Support from the Protocols box, you need to make the following configuration changes:

- In the Current Configuration box, highlight IBM NetWare Requester and select Edit.
- Change the Token-Ring Support Option to NO.

- Enable one or more of the listed Ethernet frame types by specifying YES in the appropriate boxes. (If you are not sure which frame type(s) are used on your NetWare network, enable all of them).
- Change the Network NIC Address to the Ethernet address of your Adaptec NIC. This address *must* be different for each port.

You can run *emdiag.exe* from your Adaptec driver diskette at an OS/2 command line prompt, and select **Configuration Status**, to display your NIC's Ethernet address.

- **2** Repeat Step 1 for each port or for binding multiple protocols to one port.
- **3** In the LAPS dialog box, select **Close**.

Π

- 4 In the Multi-Protocol Transport Services dialog box, select Exit.
- **5** Select **Update CONFIG.SYS** and then select **Exit**.
- **6** If using Warp Connect or LAN Server software you must reestablish the dependency path between the NetBios protocol and the IBM software each time the NetBios protocol is reconfigured. To do this, run the Install program and progress through all of the online prompts.
- 7 If using the TCP/IP protocol go to the command line prompt and type tcpcfg. Progress through the online prompts.
- **8** Shut down OS/2 and reboot for your network driver and protocol(s) to take effect.

## •••• Part 3

## **Installing Duralink Failover Drivers**

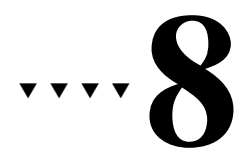

# Network Configuration Examples

This chapter describes some typical network configurations using Duralink Failover. The primary and backup Adaptec NICs or ports reside in the server. Duralink Failover operates on these NICs to provide redundancy on the server.

## Single Hub or Switch on an Ethernet Segment

This configuration uses two NICs connected to a hub or switch on an Ethernet segment. With this configuration, Duralink Failover provides failover capability if one of the NICs fail.

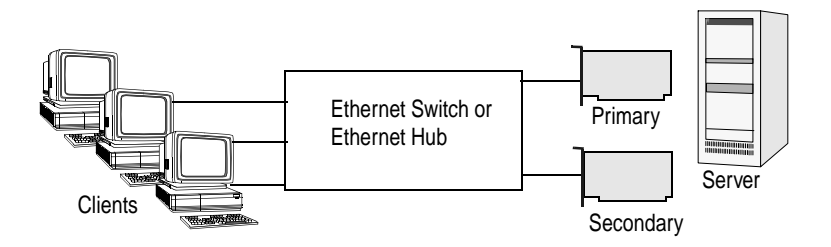

## **Dual Hubs**

In this example, each NIC is connected to a separate hub to provide redundancy. If the hub port being used by the primary NIC fails, then the secondary NIC becomes active and all network traffic is immediately directed through it.

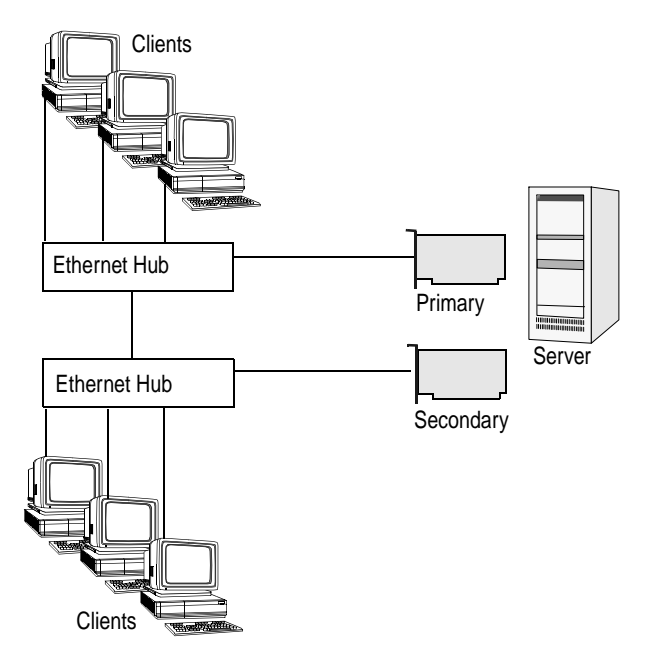

## **Dual Hubs with an Ethernet Switch**

This example shows how Duralink Failover provides network redundancy to a switched network. Ethernet switches provide network traffic segmentation.

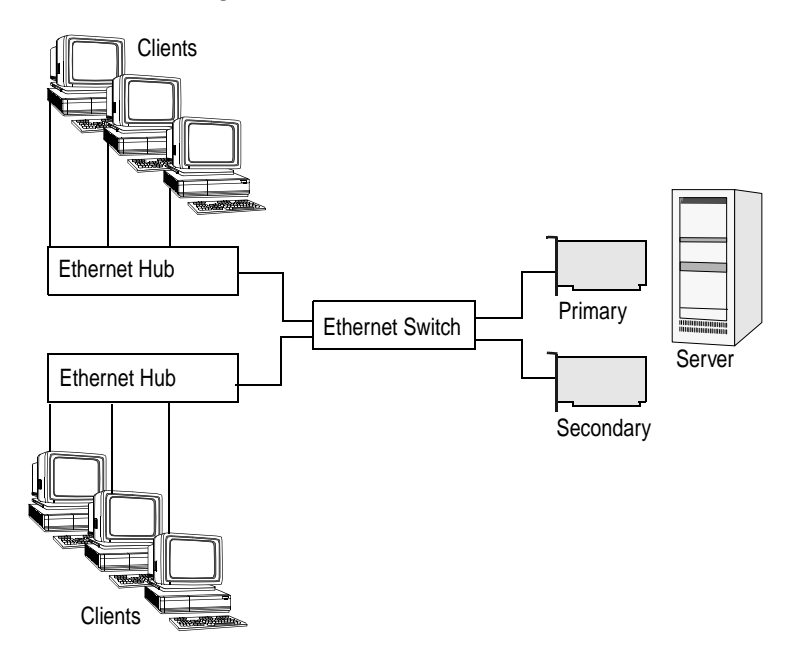

## **Dual Hubs with Routers**

The following example shows how to set up Duralink Failover in a network configuration using routers. Routers provide WAN and LAN connectivity and allow physical network protocol redundancy.

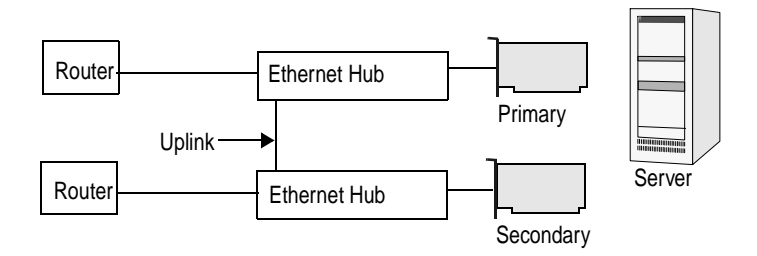

## **Dual Hubs with a Four-Port Quartet NIC**

This example shows port redundancy, using Duralink Failover, within a single four-port Quartet NIC. As shown in the illustration below, ports 1 and 3 are used as the primary ports to each Ethernet hub. Ports 2 and 4 are secondary ports connected to each hub.

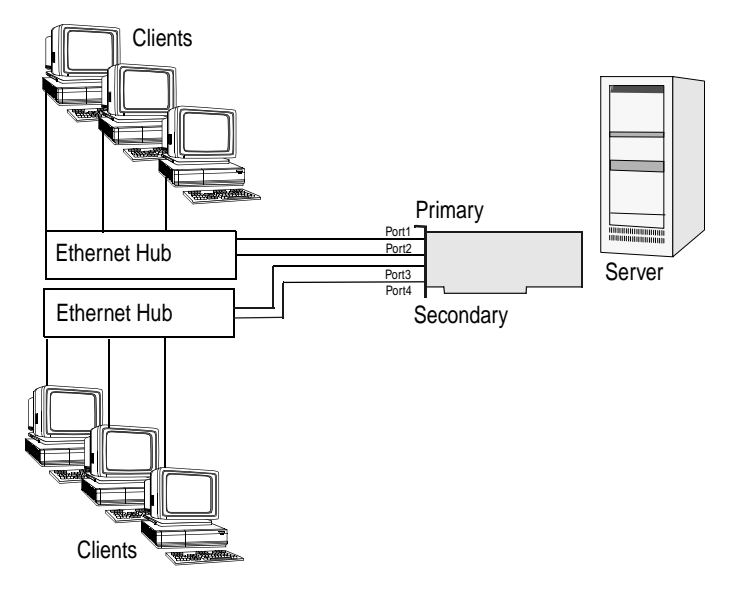

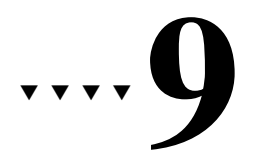

# Installing Duralink Drivers for Windows NT

This chapter describes how to install Duralink Failover for Windows NT 4.0.

## **Installation Overview**

The following procedures are covered in this chapter:

- Removing Existing Adaptec Ethernet NICs on page 9-2
- Adding NIC Drivers on page 9-3
- Configuring Failover Pairs on page 9-6

Installation, configuration, and optional parameters for the software are updated regularly. The *readme* subdirectory contains supplemental installation instructions, as well as other up-to-date information pertaining to the software, and should be read prior to installing Duralink Failover.

#### Fast Ethernet Network Interface Cards

To install the software:

- **1** Boot your system with Windows NT 4.0.
- 2 Double-click the My Computer icon.
- **3** Double-click the **Control Panel** icon.
- 4 Double-click the **Network** icon.

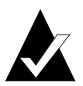

**Note:** If no drivers are currently installed for Adaptec PCI NICs, skip to *Adding NIC Drivers* on page 9-3.

## **Removing Existing Adaptec Ethernet NICs**

In order to install the Adaptec Duralink Failover drivers, you must remove the Adaptec LAN drivers. To do so, follow these steps:

1 Click the **Adapters** tab in the **Network** dialog box.

| Network ? X                                                                                                    |
|----------------------------------------------------------------------------------------------------|
| Identification Services Protocols Adapters Bindings                                                                                                    |
| Network Adapters:                                                                                                    |
| Adaptec PCI Ethernet Adapter     Adaptec ANA-6901/C PCI Ethernet Adapter     Adaptec ANA-6901/TP PCI Ethernet Adapter     Adaptec ANA-6901A PCI Ethernet Adapter |
| Add <u>R</u> emove <u>P</u> roperties <u>Update</u> Item Notes:                                                                                                  |
| Adaptec PCI Ethernet Adapter                                                                                                    |
| Close Cancel                                                                                                    |

- **2** To remove any currently installed Adaptec NICs highlight the name, click **Remove**, then click **OK**. Repeat until all Adaptec NIC drivers are removed.
- **3** Click **Close** to close the **Network** dialog box.
- 4 Click Yes to restart your computer.

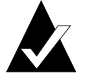

**Note:** When you restart Windows NT, a message may indicate that at least one service failed to start. This message will not appear after you add the new Duralink drivers in the following steps. Click **OK**.

## **Adding NIC Drivers**

- 1 Double-click the My Computer icon.
- 2 Double-click the **Control Panel** icon.
- **3** Double-click the **Network** icon.
- 4 Click the **Adapters** tab in the **Network** dialog box.

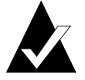

**Note:** *Do not* allow Network Setup to autodetect the installed NICs.

- 5 Click Add.
- 6 Click Have Disk.
- 7 At the prompt Insert disk with software provided by the software or hardware manufacturer, insert the Duralink Failover diskette in your floppy drive. Enter the path to the directory where the driver and *oemsetup* file are located (a:\winnt\i386 or b:\winnt\i386). Click **OK**.

8 From the Select OEM Option list box, select Adaptec PCI Ethernet Adapter, and click OK.

| Select OEM Option                                                                                                    | × |
|----------------------------------------------------------------------------------------------------|---|
| Choose a software supported by this hardware manufacturer's disk.                                                                                                |   |
| Adaptec PCI Ethernet Adapter Adapter Adaptec ANA-6901 /C PCI Ethernet Adapter Adaptec ANA-6901 /TP PCI Ethernet Adapter Adaptec ANA-6901A PCI Ethernet Adapter 🔽 |   |
| OK Cancel <u>H</u> elp                                                                                                    |   |

The program loads the Duralink Failover configuration utility for Windows NT.

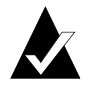

**Note:** The following screen appears when first installing Adaptec NICs.

| connection Type | Du                            | <u>a</u> lini |          |
|-----------------|-------------------------------|---------------|----------|
| AutoDetect Def  | ault Connection 💌             |               |          |
| New Adaptec     | Ports Available               |               |          |
| Port            | Connection Types              | PCI Bus       | PCI Slot |
| I BEMPCI1       | AutoDetect Default Connection | 1             | 4        |
| I BEMPCI2       | AutoDetect Default Connection | 1             | 8        |
|                 |                               |               |          |
|                 |                               |               |          |
|                 |                               |               |          |

- 1 From the Adaptec New Hardware Found dialog box, select the port to configure from the New Adaptec Ports Available list box.
- **2** Choose the appropriate connection type for your network. Autodetect Default Connection is the recommended choice. For an explanation of possible options see *Connection Types* on page A-2.

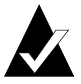

**Note:** The BNC connector is not supported by Duralink Failover.

- 3 Click OK.
- **4** Repeat Steps 1 3 for each port.

## **Configuring Failover Pairs**

The following steps show how to group failover pairs. All available ports are listed in the Available Adaptec Ports list box.

**1** Assign a port to the Primary Ports list box by clicking on a port in the Available Adaptec Ports list box to highlight the selection.

| Duralink Failover                                        | K                                                                                                    |
|----------------------------------------------------------|----------------------------------------------------------------------------------------------------|
| Configuration                                            | Duralink                                                                                                    |
| Primary Ports:<br>EMPCI1 <bus0,slot 16=""> 💌</bus0,slot> | Available Adaptec Ports:<br><add (bust="" 5)="" a<br="" empci3="" slot="">EMPCI4 (Bust Slot 6)<br/>EMPCI5 (Bust Slot 7)</add> |
| Backup Port:<br>EMPCI2 <bus1,slot 4=""></bus1,slot>      | -Add                                                                                                    |
|                                                          | Connection Types:<br>Autodetect Default Connection 💌                                                                          |
| (adaptec°                                                |                                                                                                    |
|                                                          | OK Cancel Apply Help                                                                                                    |

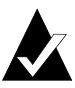

**Note:** The driver numbering schemes for the ports (EMPCI1, EMPCI2, etc.) shown in the Configuration screen are not associated with the physical PCI slot numbers on the motherboard.

- **2** When a port has been highlighted, click on the top **Add** button. The port moves to the Primary Ports drop-down box.
- **3** Assign a Backup port to the Primary Port by selecting a port from the Available Adaptec Ports list box and clicking on the bottom **Add** button. To remove a failover pair, select the port in the Primary Ports drop-down box, and click **Remove**.
- **4** When you have completed setup of all failover pairs, click **OK**.

**5** If SNMP has not been set up on your computer you will receive the following Setup Message:

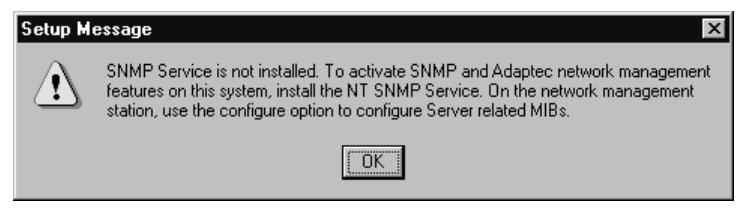

#### 6 Click OK.

7 The Network dialog box displays the ports and their associated pairs. Pair names are shown in <br/>brackets> to the right of the port name. In the following example, <Failover1> indicates that port 1 is the primary port of the pair named Failover.

| Network                                                                                | ? ×    |
|----------------------------------------------------------------------------------------|--------|
| Identification Services Protocols Adapters Bindings                                    |        |
| Network Adapters:                                                                      |        |
| 記[] Adaptec Duralink Adapter<br>聞 [2] Adaptec Duralink Adapter <failover1></failover1> |        |
| Add     Bemove     Properties     Upd       Item Notes:                                | ate    |
|                                                                                        |        |
| Close                                                                                  | Cancel |

## **Configuring Protocols**

If you plan to use TCP/IP, obtain your IP address and subnet information prior to installation. You may have a DHCP server that will provide the IP information automatically. If you are not sure if you have a DHCP server or what IP address to use, contact your network administrator.

- 1 In the Network Setup dialog box click the **Bindings** tab.
- 2 In the show bindings drop-down box, highlight all protocols.
- **3** Highlight the protocols you wish to bind and click **Enable**. Disable all other protocols.

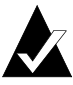

**Note:** Use reliable transport protocols like TCP/IP and IPX for reliable data transmission between the server and the clients. If you use NetBeui, make sure it is last in the protocol stack list.

- 4 Click OK.
- **5** Click **Finish** in the Network Settings dialog box and reboot your system for the settings to take effect.

## **Monitoring Failover Pairs**

There are two ways to monitor the status of Failover Pairs:

 SNMP Manager—when failover occurs SNMP traps are sent to network management stations and error logs are updated through the operating system event log. To enable SNMP agents, compile the following MIB file on the SNMP management station:

#### DURALINK.MIB

 Event Viewer Dialog Box—the local event viewer dialog box will log failover problems.

9-9

## **Changing NIC Configuration**

If you need to change the NIC configuration in your NT server or workstation (to delete, add, or move a NIC), follow these steps

- Remove previously configured Adaptec NICs (see *Removing Existing Adaptec Ethernet NICs* on page 9-2.
- Power down the system and then change the hardware.
- Reinstall all NICs (see *Adding NIC Drivers* on page 9-3).
# ....10

# Installing Duralink Drivers for NetWare

This chapter describes how to install the Duralink Failover utility on a server running NetWare 4.1x/3.1x. Instructions in this section cover both initial installation from the *fosetup.nlm* file contained on the Duralink Installation Diskette, as well as instructions on changing the configuration using the *foconfig.nlm* utility (residing on the server after installation). Use foconfig or fosetup to install or configure Duralink Failover. Otherwise, fostatus may not show the proper configuration.

## **Installation Overview**

The following procedures are covered in this chapter

- Removing Previously Configured Drivers on page 10-2
- Initial Installation and Configuration of Duralink Failover on page 10-3
- Viewing System Status Using fostatus.nlm on page 10-10
- *Network Client Setup* on page 10-12
- *Reconfiguring Using foconfig.nlm* on page 10-12

Installation, configuration, and optional parameters for the Duralink Failover utility are updated regularly. The *readme* subdirectory contains supplemental installation instructions, as well as information about optional keywords.

## **Removing Previously Configured Drivers**

If you have installed Duralink or Adaptec Ethernet drivers prior to this installation, complete this section. This is to ensure that no conflicts exist between previously installed drivers and Duralink Failover. *Do not* install Duralink Failover 3.0 over 2.0.

1 Remove all load and bind commands related to EMPCI, *failover.ncf*, *fover.ncf* or *loadbal.ncf* from the *autoexec.ncf*.

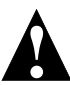

**Caution:** Be sure to remove *only* these commands. Errors may result in problems with other programs or system components!

- 2 At the server prompt, type load inetcfg and press Enter.
- **3** Select **Boards** and press **Enter**.
- **4** Delete all existing EMPCI boards by selecting each and pressing **DEL**.
- **5** Press **ESC** to exit *inetcfg*.

## **Fresh NetWare Installation**

If you are loading NetWare on a new server, *do not* add a LAN/Ethernet adapter when prompted in the NetWare setup procedures. When prompted to add a LAN adapter, select **No** and continue with the NetWare installation. Then proceed to the following section.

# Initial Installation and Configuration of Duralink Failover

Configuration for Duralink Failover is done through a Setup program that is contained on the NetWare Duralink Installation Diskette. This program will install the necessary files required for running the program through NetWare onto your hard drive. The Setup program allows you to

- Configure ports
- Configure Failover Pairs—assigning names, deleting and adding ports to groups for load balancing
- Configure protocols for stand-alone ports or groups
- Update files

#### Installing the Failover Software using fosetup

At the prompt, type load a:\nwserver\fosetup.

A message indicating the number of ports is displayed. Press **Esc** to enter the setup module.

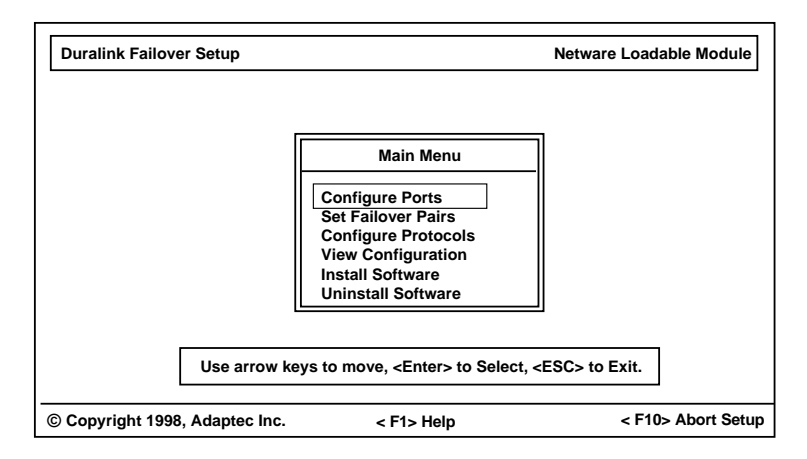

#### F Keys

F1— provides on-line help for each screen.

**F10**— allows you to abort any changes you have made from within the program and exit the utility.

## **Configuring Ports**

1 Select the **Configure Ports** option from the Main Menu.

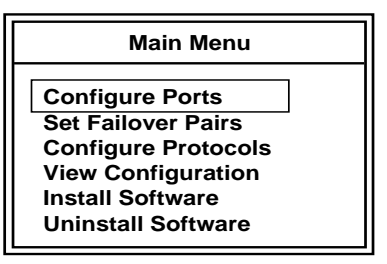

The program automatically adds or removes ports when new hardware is added or removed. After removing a NIC, you must reinstall and configure the driver for all ports. This is because the port index number relationship to the physical port location will have changed.

| No. | Port Name | Connection Type      | Status  |
|-----|-----------|----------------------|---------|
| 1   | Empci1    | Autodetect (default) | Enabled |
| 2   | Empci2    | Autodetect (default) | Enabled |

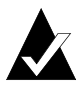

**Note:** The driver numbering schemes for the ports (EMPCI1, EMPCI2, etc.) are not associated with the physical PCI slot numbers on the motherboard. It is recommended that you check physical connections against the port information displayed on the screen. See Appendix C, *Identifying Ports* for more information.

**2** To set the connection type, select each port individually and press **Enter**.

**3** Select the appropriate connection type for your network. Autodetect (default) is the recommended choice. For an explanation of possible options see *Connection Types* on page A-2.

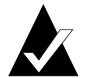

**Note:** The Thin (BNC) connector is not supported for Duralink Failover.

| Duralink Failo  | ver Setup                                                                                       |                               |                                                               | Netware Loadable Module                                                                                                    |
|-----------------|-------------------------------------------------------------------------------------------------|-------------------------------|---------------------------------------------------------------|----------------------------------------------------------------------------------------------------|
|                 | No. F<br>1 E<br>2 E                                                                             | Port Name<br>Empci1<br>Empci2 | Connection Type<br>Autodetect (default<br>Autodetect (default | Type of Connection<br>Autodetect (default)<br>10 Mbps UTP/Half Duplex<br>10 Mbps UTP/Full Duplex<br>100 Mbps UTP/Full Duplex<br>100 Mbps UTP/Full Duplex<br>Thin |
| Use arrow I     | Use arrow keys to move, <enter> to Select, <esc> to go back to the previous menu.</esc></enter> |                               |                                                               |                                                                                                    |
| © Copyright 199 | © Copyright 1998, Adaptec Inc. < F1> Help < F10> Abort Setup                                    |                               |                                                               | < F10> Abort Setup                                                                                                    |

You can set configuration parameters but leave the settings Disabled for use at a later time by pressing **Tab** while the port is selected.

**4** Press **Esc** when you have completed port configuration.

#### **Setting Failover Pairs**

1 Select **Set Failover Pairs** from the Main Menu and press **Enter**.

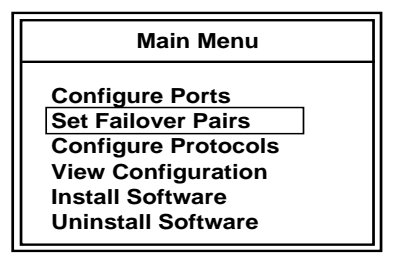

**2** Add a Failover Pair by pressing **Ins**. The program automatically assigns a default pair name. If previous pairs have been assigned, the new one is placed last in the list. The default naming convention is as follows: the first pair is assigned to Pair1, the next to Pair2, then Pair3, and so on.

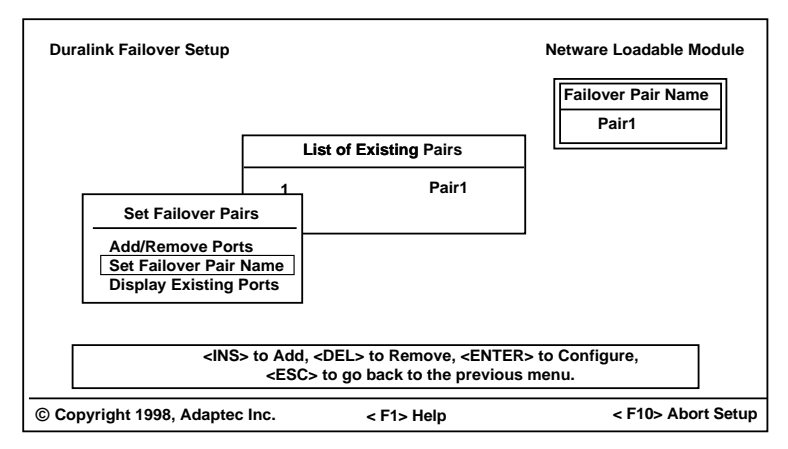

**3** Set Failover Pair Name— To assign a unique name to the group, select Set Failover Pair Name from the Failover Configuration menu and press Enter.

Type the group name and press **Enter**. The new name appears at the upper right portion of the screen.

**4 Add/Remove Ports**— Add ports to a Failover Pair by selecting the **Add/Remove Ports** option from the Failover Pair Configuration menu and pressing **Enter**. You can add only two ports to a failover pair.

If the Failover Pair is new, the Existing Ports dialog box will show No Ports Present. To add ports to a pair, press **INS**.

Select ports from the Available Port(s) dialog and press **Enter**. As ports are selected, they will appear in the Existing Ports dialog box. The first port selected is the primary port for the pair. To set one of the selected ports as the primary port, select it from the Existing Ports dialog box, and press **Enter**.

When all ports have been selected, press **Esc** to complete the change.

- **5 Display Existing Ports** Select this option to view the ports associated with the pair.
- **6** Press **Esc** to complete the current pair.
- **7** To create more groups, follow Steps 2 through 4 for each new pair.

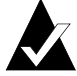

**Note:** Any ports not assigned to a failover pair will be used as standalone ports.

### **Configuring Protocols**

These procedures allow you to configure the IP or IPX protocols for Failover Pairs and standalone ports.

**1** Select **Configure Protocols** from the Main Menu.

| Main Menu           |
|---------------------|
| Configure Ports     |
| Set Failover Pairs  |
| Configure Protocols |
| View Configuration  |
| Install Software    |
| Uninstall Software  |

A list of standalone ports and Failover Pairs are displayed. Standalone ports include a P reference and Failover Pairs include an F reference as shown in the figure below.

| Stand along    | List of Ports / Failover Pairs                  |
|----------------|-------------------------------------------------|
| Ports          | 1PEmpci12PEmpci53PEmpci84PEmpci105FPair16FPair2 |
| Failover Pairs |                                                 |

- **2** Select a Failover Pair or standalone port and press **Enter**.
- **3** Select the protocol to assign to the current pair or port and press **Enter**. (IPX and IP are the only protocols supported at this time)

A list of frame types is displayed.

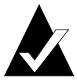

**Note:** The IPX protocol supports all four frame types and multiple frame types simultaneously. IP supports either Ethernet\_II or Ethernet\_SNAP, but never both at the same time.

- **4** If configuring IPX, set a unique IPX Network Number for each frame type and press **Enter**.
- **5** If configuring IP, set a unique IP address number and IP subnet mask from the IP parameters menu. Press **Enter** to complete the changes.
- 6 Perform Steps 2 5 for each pair or port you want to configure.

#### **Disabling IP or IPX Protocols**

IP or IPX protocols can be disabled by deleting the IPX network numbers or the IP address for each frame type.

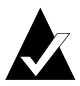

**Note:** You must delete all frame types for IPX if more than one was used.

## **Viewing Configuration**

Selecting View Configuration from the Main Menu displays all ports and Failover Pairs and their current protocol status.

| Duralink Failover Setup                                     |                   |                 | Netwar      | e Loadable Modul | e        |
|-------------------------------------------------------------|-------------------|-----------------|-------------|------------------|----------|
| Interfaces                                                  | Protocol          | Frame           | NetNumber   | IP Address       |          |
| Empci1 [D]                                                  | IPX               | E_802.2         | 101         | 1.1.1.1          |          |
| Empci5                                                      | No Prot           | ocol Configure  | d           |                  |          |
| Pair1 No Protoco<br>Empci3 (Primary)<br>Empci6              |                   | ocol Configure  | d           |                  |          |
|                                                             | <esc> to go</esc> | back to the pre | vious menu. |                  | <u> </u> |
| © Copyright 1998, Adaptec Inc. < F1> Help < F10> Abort Setu |                   |                 |             | tup              |          |

### **Saving Configuration Changes**

- 1 Press **Esc** from the Main Menu to exit the configuration screen and save changes.
- 2 From the Save Configuration menu, select **Save and Quit**. Click **Yes** at the prompt **Copy** files now? This saves the current configuration in the *sys:\etc\fover.ncf* file and quits the program. Related commands will be modified in the *autoexec.ncf*.
- **3** Reboot to save the configuration. After rebooting the system will start with the fostatus module. Fostatus must appear before logging on clients and before using the server console.
- 4 If you do not want to save changes, select **Quit without Saving**. This will quit without saving the changes to the *fover.ncf* file.
- 5 If you want to return to the Main Menu, select **Return to Previous Menu**.

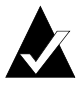

**Note:** *Never* edit the *sys:\etc\fover.ncf* file directly. Always use the foconfig utility. See *Reconfiguring Using foconfig.nlm* on page 10-12.

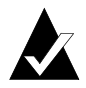

**Note:** To reconfigure the NICs, use the foconfig utility installed during this process. The fosetup diskette can be put away. See *Reconfiguring Using foconfig.nlm* on page 10-12

As the present driver uses 32 receive buffers for each port, you may need to increase the number of receive buffers. To do this, type load edit c:\nwserver\startup.ncf and insert the following commands at the end of the file:

SET MINIMUM PACKET RECEIVE BUFFERS = 512

SET MAXIMUM PACKET RECEIVE BUFFERS = 1024

## Viewing System Status Using fostatus.nlm

Type load fostatus at the server prompt to load the Failover status module.

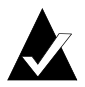

**Note:** This module automatically appears on initial bootup after the Failover software has been installed.

| Duralink Failover Stat                |           | Netware L     | oadable Module   |              |
|---------------------------------------|-----------|---------------|------------------|--------------|
| Failover Pairs/Ports                  | NIC       | Transmit Kbps | Receive Kbps     | Status       |
| Empci5                                | ANA-6911A | 10234         | 5020             | ACTIVE       |
| Empci8                                | ANA-6944A | 0             | 0                | DOWN         |
| Empci10                               | ANA-6922  | 0             | 0                | IDLE         |
| Pair1                                 |           |               |                  |              |
| Empci6                                | ANA-6922  | 0             | 0                | STANDBY      |
| Empci9                                | ANA-6944A | 8305          | 5500             | ACTIVE       |
| Pair2                                 |           |               |                  |              |
| Empci2                                | ANA-6922  | 5798          | 1002             | ACTIVE       |
| Empci4                                | ANA-6944A | 0             | 0                | STANDBY      |
|                                       |           |               |                  |              |
| < F1> Help <f8> Refresh Interval</f8> |           |               | <esc> to E</esc> | Exit.        |
| © Copyright 1998, Adaptec Inc.        |           |               | Server N         | lame> [NAME] |

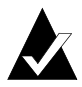

**Note:** This requires that the Failover software be loaded or an error will occur. If you have not rebooted since you installed the software, reboot and the above screen will appear automatically.

This module can be used to identify the physical ports by determining the status when unplugging network connections. Refer to Appendix *C*, *Identifying Ports* for further information.

A Status screen is provided, showing the following information:

- NIC model number.
- Kilobits per second (Kbps) transmitted per port.
- Receive Kbps per port.
- The present status of all ports and Failover Pairs.
  - Active: This port is currently used for data transfer, and is connected with data being sent and/or received.
  - **Idle**: This port is currently used for data transfer, and is connected with no data being sent or received.
  - **Standby**: This port currently not used for data transfer, and is connected with no data being sent or received.
  - **Down**: Port is not connected, or the link is down.
  - ---NA--: Indicates a BNC connection. The BNC connector is not supported by Duralink Failover.

#### F Keys

F1— provides on-line help for each screen.

**F8**— Changes the refresh interval. Refresh interval is a userselectable refresh cycle in seconds (default is 5 seconds). This is the interval by which the utility will refresh the status.

## **Network Client Setup**

When connecting DOS or VLM clients to a server with Duralink Failover, insert the following lines into the *net.cfg* file for each client

protocol ipx ipx retry count 255

For Netware Client32 support for Windows 95 and NT, type 255 under the IPX retry count in the "IPX 32-bit Protocol for the Novell IntranetWare Clients" in the Network Control Panel.

## Reconfiguring Using foconfig.nlm

After initial installation of the Duralink Failover software for NetWare, you can reconfigure ports and pairs through the *foconfig* program.

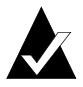

**Note:** In version 2.0 of Duralink Failover the command for entering the configuration program was forcnfg.

At the prompt, type load foconfig to load the configuration module. Follow the procedures for configuring ports and Failover Pairs from fosetup described earlier in this chapter.

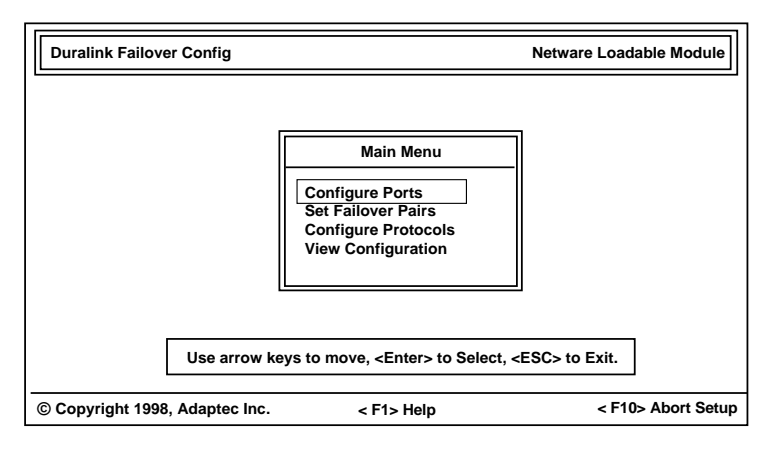

## Managing NICs by SNMP

The DURALINK.MIB file must be compiled on the SNMP Management station to manage Failover NICs. This file is located on the Duralink Failover diskette in the \*snmpmibs* directory.

## Installing and Uninstalling Software

This selection is available in the fosetup utility *not* in the foconfig utility. It copies program and configuration related files to the server. A dialog box will appear to warn you of any files that risk being overwritten. To update files, select **Install Software** from the Main Menu and press **Enter**.

Press Yes at the message "Copy Files?"

If you want to uninstall the Duralink Failover software from your server, select **Uninstall Software**, and press **Enter**. The program will clear the Failover files from your Server.

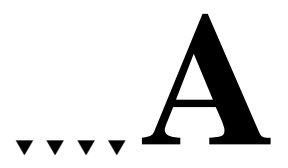

## Cables and LEDs

This section is not intended to be an exhaustive explanation of connecting Ethernet networks but will provide some useful information on cabling suitable for Adaptec NICs.

The following table outlines the three cable specifications of IEEE 802.3u: 100BASE-T4, 100BASE-TX, and 100BASE-FX.

|                                      | 100BASE-T4    | 100BASE-TX | 100BASE-FX                  |
|--------------------------------------|---------------|------------|-----------------------------|
| Cable supported                      | CAT 3,4,5 UTP | CAT 5 UTP  | 62.5/125<br>multimode fiber |
| Number of cable<br>pairs             | 4             | 2          | 1                           |
| Node-to-repeater<br>cabling distance | 100 meters    | 100 meters | 137 meters                  |
| Node-to-switch to<br>full duplex     | 100 meters    | 100 meters | 2000 meters                 |

## **Connection Types**

Here are some of the possible connection type options given when configuring NICs. The options vary depending on which operating system the NIC is being configured on.

Autodetect Default (Recommended)

Detects the cable type, optimal line speed, and duplexity for the specific Adaptec PCI NIC model in use. This is the default and recommended connection type.

■ 10 Mbps UTP/Half Duplex/ UTP\_Link\_Off

Forces the connection to 10 Mbps in Half Duplex mode.

■ 100 Mbps/Half Duplex

Forces the connection to 100 Mbps in Half Duplex mode.

■ 10 Mbps UTP/Full Duplex/ UTP\_FDE

Forces the connection to 10 Mbps in Full Duplex mode.

100 Mbps/Full Duplex

Forces the connection to 100 Mbps in Full Duplex mode.

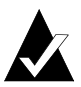

**Note:** Full Duplex requires connection to a switch or other device supporting Full Duplex.

THIN

Use this when connecting to the BNC port of a Combo NIC. This is a 10 Mbps Half Duplex only connection.

## **Cable Requirements**

Cable requirements for Adaptec NICs vary according to network speed, cabling standard, and the connector to be used. The table below identifies appropriate cabling, based on these variables. The table applies to both Half Duplex and Full Duplex (for selected models) environments.

| NIC               | Connector             | 10 Mbps       | 100 Mbps                                 | Cable<br>Pins Used        |
|-------------------|-----------------------|---------------|------------------------------------------|---------------------------|
| T4 Adapters       | RJ-45                 | CAT 3,4,5 UTP | CAT 3,4,5 UTP                            | 1 - 8 <sup>1</sup>        |
| TX Adapters       | RJ-45                 | CAT 3,4,5 UTP | CAT 5 UTP                                | 1,2,3, 6                  |
| FX Adapters       | ST                    | N/A           | 62.5/125<br>micron<br>multimode<br>fiber | N/A                       |
|                   | SC                    | N/A           | 62.5/125<br>micron<br>multimode<br>fiber | N/A                       |
| Ultimate<br>Combo | RJ-45<br>(in T4 mode) | CAT 3,4,5 UTP | CAT 3,4,5 UTP                            | 1 <b>-</b> 8 <sup>1</sup> |
|                   | RJ-45<br>(in TX mode) | CAT 3,4,5 UTP | CAT 5 UTP                                | 1,2,3,6                   |
|                   | BNC                   | RG-58 Coax    | N/A                                      | N/A                       |

<sup>1</sup> All NICs in 10 Mbps mode and TX adapters in both 10 Mbps and 100 Mbps mode use pins 1,2,3 and 6 of the RJ-45 connector to transfer data. However, all pins must be connected. T4 adapters use all pins to transfer data. See *Pinout and Color Requirements* on page A-6, for pinout information.

## **Twisted Pair Cable Types**

### Straight-through Cable

The majority of twisted-pair environments utilize twisted-pair cables that are wired straight-through. This means that each pin of the modular plug connector is wired to the same pin on the opposite end of the cable (i.e., pin 1 is wired to pin 1). Straight-through cables connect workstations and servers to repeaters and switches. Cables for 100BASE-TX use two pairs (pins 1, 2, 3, and 6). Cables for 100BASE-T4 use four pairs (pins 1 through 8).

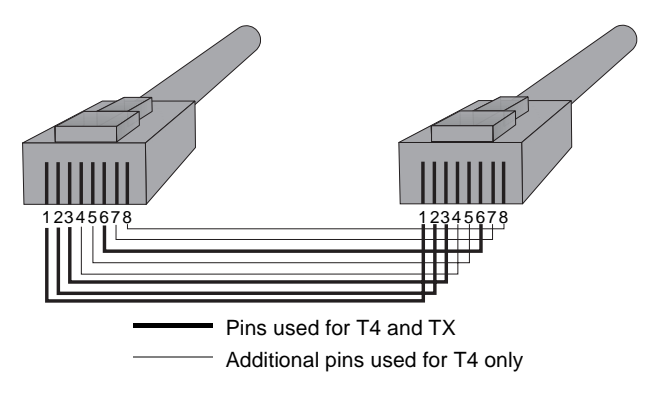

### **Crossover Cable**

If you do not wish to use a repeater or switch to connect servers and workstations together, you can use a crossover cable.

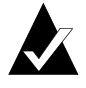

**Note:** When using crossover cables, we recommend you override line speed autosensing by selecting either 10 Mbps or 100 Mbps in your driver configuration.

A crossover cable connects the transmit, or TX, pins on one end of the cable to the receive, or RX, pins on the other end of the cable. Crossover cables connect workstations and servers directly, without the use of a repeater or switch. You will generally need to make your own crossover cables, or custom order them from your supplier. Cables for 10BASE-T and 100BASE-TX use two pairs (pins 1, 2, 3, and 6). Cables for 100BASE-T4 use four pairs (pins 1 through 8).

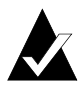

**Note:** All pins must be connected even if they are not used to transfer data.

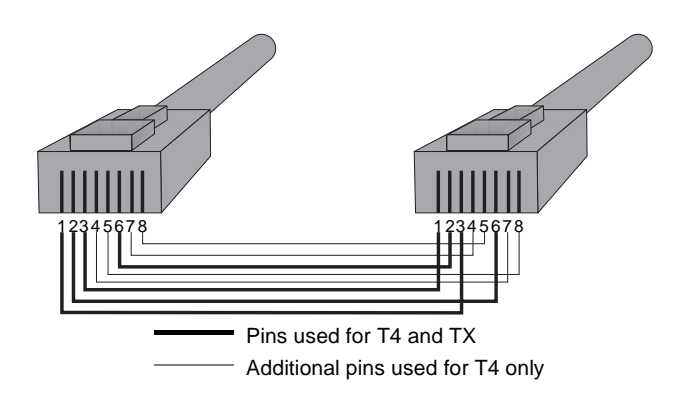

#### Fast Ethernet Network Interface Cards

A simple network can be made by connecting a Quartet server directly to four workstations via crossover cables.

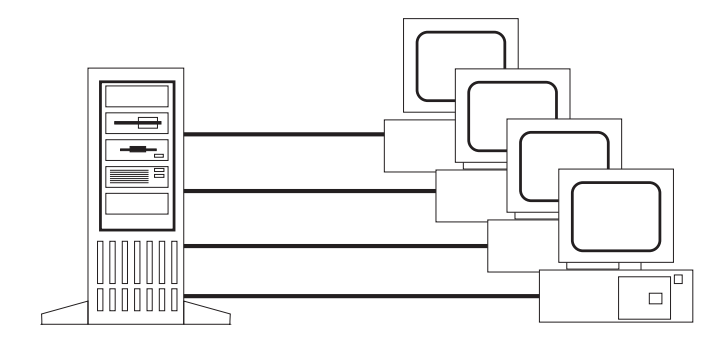

## **Pinout and Color Requirements**

The following tables provide cable pinout and color information.

| Straight-through Cable - 10BASE-T, 100BASE-TX, or 100BASE-T4 |                    |  |
|--------------------------------------------------------------|--------------------|--|
| Pin                                                          | Colors - Both Ends |  |
| 1                                                            | Orange White       |  |
| 2                                                            | Orange             |  |
| 3                                                            | Green White        |  |
| 4                                                            | Blue               |  |
| 5                                                            | Blue White         |  |
| 6                                                            | Green              |  |
| 7                                                            | Brown White        |  |
| 8                                                            | Brown              |  |

| Crossover Cable - 10BASE-T, 100BASE-TX, 100BASE-T4 |              |              |  |  |
|----------------------------------------------------|--------------|--------------|--|--|
|                                                    | Pinout       |              |  |  |
|                                                    | End One      | End Two      |  |  |
|                                                    | Pin 1        | Pin 3        |  |  |
|                                                    | Pin 2        | Pin 6        |  |  |
|                                                    | Pin 3        | Pin 1        |  |  |
|                                                    | Pin 4        | Pin 7        |  |  |
|                                                    | Pin 5        | Pin 8        |  |  |
|                                                    | Pin 6        | Pin 2        |  |  |
|                                                    | Pin 7        | Pin 4        |  |  |
|                                                    | Pin 8        | Pin 5        |  |  |
|                                                    | Color        |              |  |  |
| Pin                                                | End One      | End Two      |  |  |
| 1                                                  | Orange White | Green White  |  |  |
| 2                                                  | Orange       | Green        |  |  |
| 3                                                  | Green White  | Orange White |  |  |
| 4                                                  | Blue         | Brown White  |  |  |
| 5                                                  | Blue White   | Brown        |  |  |
| 6                                                  | Green        | Orange       |  |  |
| 7                                                  | Brown White  | Blue         |  |  |
| 8                                                  | Brown        | Blue White   |  |  |

## **Diagnostic LEDs**

Diagnostic Light Emitting Diodes (LEDs) provide information about link status and network activity. See the table below for details on each LED function.

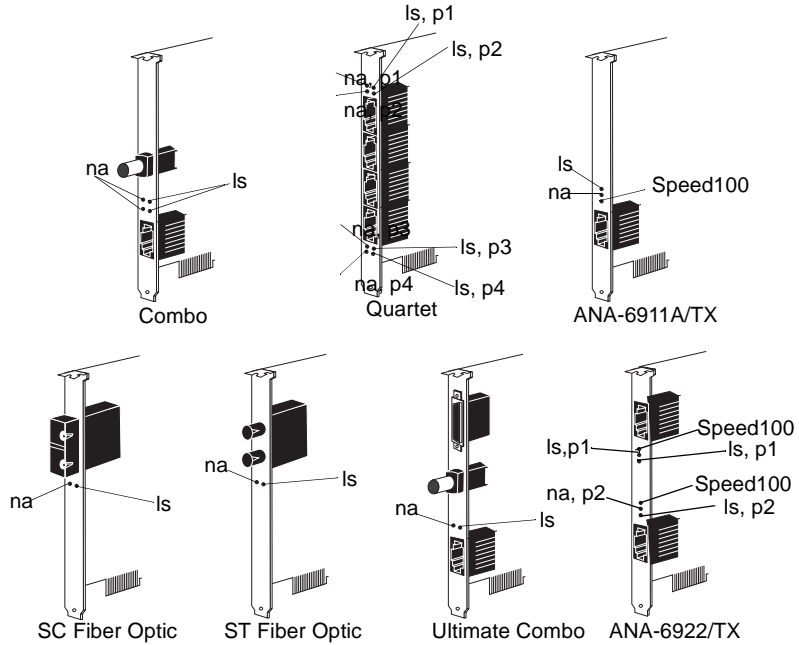

| Link Status | (L.S.)               |                                                  |
|-------------|----------------------|--------------------------------------------------|
| LED lights  | when the adapter     | 's driver is loaded, and indicates that an       |
| electronic  | link exists betweer  | n the adapter and repeater or switch.            |
| Speed       | Ports                | Color                                            |
| 10 Mbps     | RJ-45                | Green, with the exception of the Quartet and the |
|             |                      | Ultimate Combo—where it is yellow.               |
| 100 Mbps    | RJ-45                | Green. The LED blinks on T4 adapters.            |
| Network Ac  | tivity (N.A.)        |                                                  |
| LED lights  | s up to signal the p | resence of incoming or outgoing traffic.         |
| Speed       | Ports                | Color                                            |
| 10 Mbps     | RJ-45, BNC, AUI      | Yellow                                           |
| 100 Mbps    | RJ-45, BNC, AUI      | Yellow                                           |
| Speed100 (A | NA-6911A/TX and 69   | 022/TX)                                          |
| The Speed   | 100 LED is green.    | When ON, it indicates 100 Mbps, when OFF, it     |
| indicates 1 | 0 Mbps.              |                                                  |

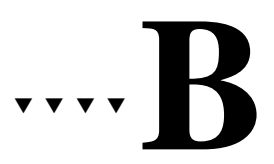

## Troubleshooting

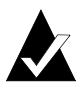

**Note:** Consult the *\readme\emdiag.txt* file for the latest information and instructions. Some procedures or information may have changed or may not have been available when this user's guide was printed.

This chapter explains how to use the Adaptec *EMDIAG* program, and how to troubleshoot problems that you may be having with your NIC.

If your NIC is not functioning properly, first make sure that it was set up according to instructions in this document.

- 1 Verify that your NIC is installed properly and configured correctly (see Chapter 2, *Installing Your NIC*).
- **2** Verify that your network is properly cabled and the NIC is properly connected (see *Connecting to Your Network Cable* on page 2-2 and Appendix A, *Cables and LEDs*).
- **3** Verify that the NIC's network driver is installed correctly (see Part 2, *Installing LAN Drivers* or Part 3, *Installing Duralink Failover Drivers*).
- **4** Verify that you are using the latest BIOS for your computer, and the latest driver for your NIC.

If the NIC still does not work, run the NIC's diagnostic tests.

## **Running EMDIAG**

Your Adaptec NIC is supplied with a comprehensive diagnostics program called *emdiag.exe. EMDIAG* resides in the root directory of the Adaptec diskette. To run *EMDIAG* 

- 1 Boot up to MS-DOS version 3.3 or later. Press the F5 key to bypass the *autoexec.bat* and *config.sys* files. You should run *EMDIAG* with no network drivers loaded.
- 2 Type A:\EMDIAG and press Enter to start EMDIAG.

## Using EMDIAG for PCI NICs

*EMDIAG* for PCI NICs includes a number of startup options. These startup options allow you to specify a particular Adaptec NIC if you have more than one Adaptec NIC installed in your computer, and to override *EMDIAG's* default configuration settings.

The optional startup parameters for EMDIAG are

| /t: [value]       | Determines the number of times (in<br>thousands) the transmitter test is run, when<br>local or remote diagnostics is initiated. |
|-------------------|----------------------------------------------------------------------------------------------------|
| /v: [10 or 100]   | Overrides cable speed AutoSensing and sets the signalling speed to be used by <i>EMDIAG</i> to either 10 Mbps or 100 Mbps.      |
| /x: [thin or utp] | Overrides connector AutoSensing and sets the connector to be tested by <i>EMDIAG</i> .                                          |

#### **EMDIAG PCI Main Menu**

There are six menu options on the *EMDIAG* PCI Main Menu:

- Configuration Status
- Diagnostics
- PCI Device Information
- Readme Viewer
- Technical Support Information
- Exit

The menu options permit you to view the configuration and device information, run diagnostics, access technical support and *readme* files, and leave the *EMDIAG* program.

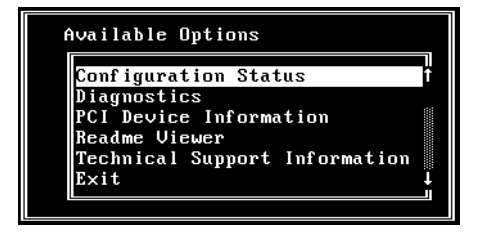

When you quit *EMDIAG*, you can access the *cogent.log* or *adaptec.log* in your directory. This ASCII text file contains BIOS configuration information generated by *EMDIAG*. This information can be used by Technical Support to help diagnose problems.

#### **Configuration Status**

When you select the Configuration Status option on the Main Menu, the Current Configuration screen appears. The Current Configuration screen shows the resources in use by the NIC. Use this option to determine if your NIC is recognized by the system.

| AdapterEM400 PCI QUARTEIRQ1PCI Device1Ethernet ID00009295000 |
|--------------------------------------------------------------|
| Board Revision                                               |
| < Exit >                                                     |

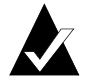

**Note:** If Configuration Status reports that no Adaptec NIC is found, your NIC is not yet ready for use. Make sure that your PCI BIOS is assigning resources to the PCI slot of the NIC and that the NIC is in a bus mastering slot.

#### Diagnostics

When you select Diagnostics on the Main Menu, The Test Options menu appears. You may select to run Local Diagnostics, Remote Diagnostics, or Setup Echo Server. These test options are described below:

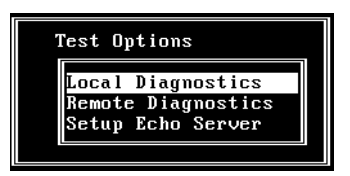

- Local Diagnostics tests whether your NIC's components, including the transceiver and Ethernet controller, are working properly. To test your NIC locally, run the diagnostics on an Adaptec NIC installed in a computer connected to a network or terminated cable.
- Remote Diagnostics tests how accurately your Adaptec NIC sends packets to and receives packets from an echo server. To test your NIC with a test workstation and an echo server, make sure that both the workstation and echo server are on a private network and each contain an Adaptec NIC. To achieve valid results, use an NIC in the echo server which is known to function correctly.
- Setup Echo Server sets up the workstation to act as an echo station for another Adaptec workstation running the Remote Diagnostics option. Make sure that the workstation in use as the echo server is known to work properly.

#### **Running Local Diagnostics**

If you select Local Diagnostics from the Test Options menu, the screen displays a list of tests to be run. The tests are: Controller Integrity, Time Domain Reflectometer, Loopback, and Transmitter. Press **Tab** to select the Start button and then press **Enter** to begin the local diagnostics tests. As each test finishes, the completion status is displayed.

| I∕O = FC80, IRQ = 10             |      |  |  |  |  |
|----------------------------------|------|--|--|--|--|
| Γ Controller Integrity           |      |  |  |  |  |
| Host Communication Check :       | PASS |  |  |  |  |
| Host Interrupt Check :           | PASS |  |  |  |  |
| Internal Diagnostic Check :      | PASS |  |  |  |  |
| r Time Domain Reflectometer Test |      |  |  |  |  |
| Transceiver Check :              | PASS |  |  |  |  |
| Cable Check :                    | PASS |  |  |  |  |
| <br>_ Loopback Test              |      |  |  |  |  |
| Data Delivery Check :            | PASS |  |  |  |  |
| Data Integrity Check :           | PASS |  |  |  |  |
| _ Transmitter Test               |      |  |  |  |  |
| Command Completion Check :       | PASS |  |  |  |  |
| Carrier Sense Signal Errors :    | Θ    |  |  |  |  |
| Clear to Send Signal Errors :    | Θ    |  |  |  |  |
| DMA Latency Errors :             | Θ    |  |  |  |  |
| Total Packets Sent :             | Θ    |  |  |  |  |
| < Start > < Cancel               | >    |  |  |  |  |

If any of theses tests fail, then a problem exists, possibly with the network cable or the connection. To check the cable connection

- 1 Exit from *EMDIAG*.
- **2** Remove the cable from the NIC.
- **3** Reattach the cable.
- 4 Reboot.
- 5 Run EMDIAG.

#### **Running Remote Diagnostics**

Before running Remote Diagnostics, you must first set up an echo server on another Adaptec NIC.

After selecting Remote Diagnostics from the Test Options menu, the screen displays a list of tests it will run. The tests are: Remote Loopback, Transmitter Section Statistics, and Receiver Section Statistics.

#### Fast Ethernet Network Interface Cards

Press **Tab** key to select Start to begin the Remote Diagnostic tests. As each test finishes, the completion status is displayed.

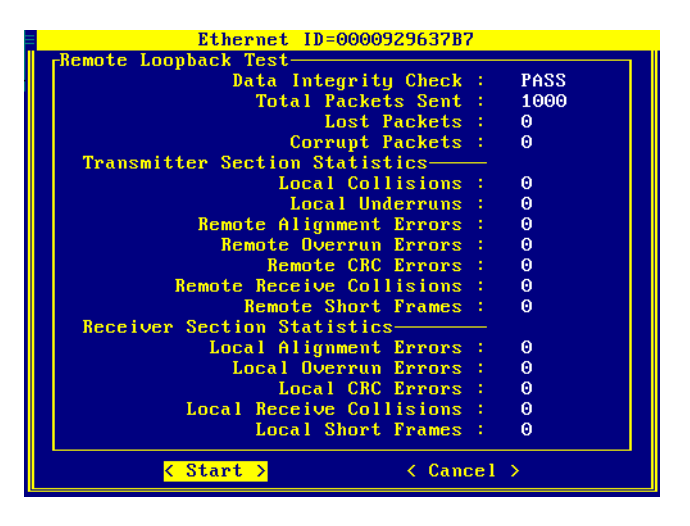

#### Setting up the Echo Server

A workstation using the Setup Echo Server option from the Test Options menu works in conjunction with another workstation running the Remote Diagnostics option. The workstation waits to receive any echo packets being sent by a remote workstation running the Remote Diagnostics option and using any Adaptec LAN NIC.

The echo server workstation waits to receive echo packets from the remote workstation. The Echo Server screen reports the number of packets reflected.

#### **PCI Device Information**

The PCI Device Information option on the Main Menu provides information about all PCI devices installed in the computer, including Adaptec LAN NICs. The information displayed includes slot (or device) number, vendor ID, interrupt (IRQ), I/O address, and description.

|     |          |        | Р    | CI Devi | ces  | - Bus | : <b>#</b> ⊖                                    |
|-----|----------|--------|------|---------|------|-------|-------------------------------------------------|
| PCI | version  | n 2.0  |      |         |      | С     | configuration Mechanism #2<br>BIOS Last Bus = 0 |
| dev | vendor   | device | rev  | class   | i∕o  | irq   | description                                     |
| 0   | 8086     | 04A3   | 3    | 06-00   | _    | _     | Bridge, Host, Bus 0 1                           |
| 2   | 8086     | 0482   | 4    | 00-00   |      |       | Older, non-VGA compat.                          |
| 12  | 9004     | 7078   | Θ    | 01-00   | F800 | 10    | Mass Storage, SCSI bus                          |
| 13  | 1011     | 0001   | 1    | 06-04   |      |       | Bridge, PCI-PCI, Bus 1                          |
| 14  | 1011     | 0002   | 35   | 02-00   | FC00 | 10    | Network, Ethernet                               |
| 15  | 1013     | 00A8   | 38   | 03-00   |      | 10    | Display, VGA                                    |
| 16  | 1013     | 0048   | 38   | 03-00   |      | 10    | Display, VGA I                                  |
| < 1 | Prev Bus | s > <  | Next | Bus >   |      |       | ≤ E×it ≥                                        |

#### **Quartet and Duo Device Information**

If a Quartet or Duo NIC is installed, the PCI Device Information option helps you determine if your system's BIOS supports the PCIto-PCI bridge chip, and allows you to view devices on a PCI bus that resides on the other side of a PCI-to-PCI bridge chip.

#### PCI-to-PCI bridge Chip Support

If you are planning to use your Quartet or Duo NIC with Windows NT you must first determine if your system's BIOS sppports the PCI-to-PCI bridge chip.

At EMDIAG's Main Menu, select PCI Device Information.

A screen similar to the following appears:

|     |         |               | P    | CI Devi | ces  | - Bus | ; #1                                            |  |
|-----|---------|---------------|------|---------|------|-------|-------------------------------------------------|--|
| PCI | versio  | ı 2.0         |      |         |      | C     | Configuration Mechanism #2<br>BIOS Last Bus = 0 |  |
| dev | vendor  | device        | rev  | class   | i∕o  | irq   | description                                     |  |
| 0   | 8086    | 0 <b>4</b> A3 | 3    | 06-00   | -    | _     | Bridge, Host, Bus O                             |  |
| 4   | 1011    | 0009          | 17   | 02-00   | E000 | 10    | Network, Ethernet                               |  |
| 5   | 1011    | 0009          | 17   | 02-00   | E080 | 10    | Network, Ethernet                               |  |
| 6   | 1011    | 0009          | 17   | 02-00   | E400 | 10    | Network, Ethernet                               |  |
| 7   | 1011    | 0009          | 17   | 02-00   | E480 | 10    | Network, Ethernet                               |  |
| ( ) | rev Bus | \$ > <        | Next | Bus >   |      |       | ≤ Exit ≥                                        |  |

If your system's BIOS does not support the PCI-to-PCI bridge chip, an error message will appear. Contact your computer manufacturer to obtain a new BIOS version that supports the PCI-to-PCI bridge chip.

#### Viewing PCI Bus Devices

To view devices on a PCI bus that reside on the other side of a PCIto-PCI bridge chip, select the **Next Bus** option in the PCI Device Information window. You can also view *all* Fast Ethernet ports on the Quartet and Duo NICs.

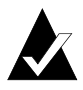

**Note:** PCI buses are numbered sequentially, starting with '0' for the first logical PCI bus. Some motherboards have more than one PCI bus; the NICs and ports will be numbered depending on the bus they are on, and their position in the bus. The current bus number is displayed in the PCI Device Information windows title bar.

#### **Readme Viewer**

This *EMDIAG* PCI Main Menu option allows you to view the *readme.txt* file online. The file is located on the Adaptec diskette.

#### **Technical Support Information**

This *EMDIAG* PCI Main Menu option displays contact information for Adaptec Technical Support.

#### Exit

Select this EMDIAG PCI Main Menu option to quit EMDIAG.

## Troubleshooting

If your NIC fails the diagnostic tests, verify again that you have properly installed, configured, and cabled your NIC. Make sure that your cable, terminators, and connectors are functioning properly, or install the NIC in a different slot and run the Diagnostic program again. See *Technical and Product Support* on page iii if the solutions in this chapter do not help.

#### **Isolating Faulty Hardware**

If the problem persists, try the following:

- Replace the NIC with the same type of Adaptec NIC which is known to work. If the new NIC functions properly, the problem is related to the original NIC.
- Install the NIC in another functioning computer and run the tests again. If the NIC works in this machine, the problem is related to one of three areas:
  - The computer is faulty
  - There is a hardware conflict
  - There are problems with the cables or connectors

#### **Frequently Asked Questions**

Use the following table to help answer common questions.

| Symptom                                                                                   | Solution                                                                                                    |
|-------------------------------------------------------------------------------------------|----------------------------------------------------------------------------------------------------|
| <i>EMDIAG</i> reports that the PCI NIC is not found.                                      | Make sure an interrupt is being allocated in the BIOS configuration. Make sure that you are using the latest BIOS available for your computer.                                    |
| NetWare workstation cannot connect to server.                                             | Make sure workstation and server are using the same frame type.                                                                                                    |
| The Adaptec network<br>NIC does not work with<br>a PCI SCSI NIC<br>installed.             | Try moving the Adaptec network NIC to the lowest numbered PCI slot.                                                                                                    |
| Network performance is extremely slow.                                                    | If you are using a TX NIC for 100 Mbps, be sure to use<br>CAT 5 UTP. Is your NIC configured for Full Duplex? If<br>so, make sure the switch is configured for Full Duplex.        |
| Link status light does<br>not light when<br>connected to the cable.                       | Make sure the NIC's network driver is loaded.                                                                                                    |
| System hangs upon<br>boot up.                                                             | Determine if the problem is a memory conflict by<br>booting again with no memory manager present. If the<br>system now boots up, you may need to upgrade<br>EMM386 (PCI systems). |
| <i>EMDIAG</i> reports that not all test packets are transmitted properly.                 | You are probably connected to an active network cable<br>and are simply encountering collisions on the cable. If<br>so, losing some packets is normal.                            |
| <i>EMDIAG</i> reports that<br>the PCI BIOS does not<br>support PCI-to-PCI<br>bridge chip. | Make sure you are using the latest BIOS for your PCI computer. You may use the NetWare and NDIS 2.0 drivers even without PCI-to-PCI bridge chip support.                          |

## **EMDIAG Error Messages**

| Error Message                                                      | Problem                                                                                                    |
|--------------------------------------------------------------------|----------------------------------------------------------------------------------------------------|
| Bad or corrupt Ethernet<br>ID.                                     | EMDIAG is unable to properly read the Ethernet node ID from the Adaptec NIC.                                                                                                    |
| EMDIAG could not find<br>a free hardware<br>interrupt.             | No valid interrupt has been assigned to the Adaptec NIC, and EMDIAG has not been able to locate a valid interrupt to assign to the NIC. To resolve this issue, assign a valid interrupt to that PCI slot via your system's BIOS setup. |
| EMDIAG could not find<br>an Adaptec PCI adapter<br>in your system. | Make sure that you have installed your adapter, and that the adapter is well-seated in the PCI slot.                                                                                                    |
| Invalid BIOS<br>configuration.                                     | This message indicates that the system BIOS is not<br>properly configuring the Adaptec NIC. In most cases,<br>this problem is solved by obtaining a BIOS upgrade<br>from your system manufacturer.                                     |
| Invalid IRQ retured from BIOS.                                     | Your system assigned an invalid IRQ to your Adaptec<br>NIC. Check your systems BIOS to make sure that a<br>valid IRQ is being provided to the PCI slot. You may<br>need to upgrade your system BIOS to a more recent<br>version.       |
| Not all test packets are transmitted properly.                     | You may be connected to an active network cable and<br>are encountering collisions. If so, losing some packets<br>is normal.                                                                                                    |
| PCI adapter is not found.                                          | Make sure an interrupt is being allocated in the BIOS configuration. Make sure that you are using the latest BIOS available for your computer.                                                                                         |
| PCI BIOS does not<br>support PCI-to-PCI<br>bridge chip.            | Make sure you are using the latest BIOS for your PCI computer. You may use the NetWare and NDIS 2.0 drivers without PCI-to-PCI bridge chip support.                                                                                    |

| Error Message                                                                                                    | Problem                                                                                                    |
|----------------------------------------------------------------------------------------------------|----------------------------------------------------------------------------------------------------|
| The Adaptec board is<br>not in the bus mastering<br>slot.                                                                                                    | The Adaptec NIC is installed in a slave slot, or a bus<br>mastering slot for which bus mastering has not been<br>enabled. Move the adapter to another slot, or enable<br>bus mastering in the slot via your system's BIOS<br>setup.                                                                                                    |
| Your system's BIOS<br>does not directly<br>support PCI bridges.<br>EMDIAG has<br>configured the system<br>for you. Please note the<br>resources it has<br>assigned. You may need<br>these values when<br>configuring the network<br>driver. | For Quartet adapters only. This message indicates that<br>the system BIOS is not capable of configuring a<br>multiport adapter. Thus, EMDIAG will configure the<br>adapter for diagnostics purposes, and the NetWare<br>driver will configure the adapter for NetWare<br>environments. For Windows NT, a BIOS upgrade for<br>the system will need to be obtained that will be able to<br>configure a multiport adapter. |
# ···· C

# **Identifying Ports**

When you're installing Adaptec network cards, it's a good idea to document where each port physically resides in the server, especially when two or more identical network cards exist. This is important because ports are identified by generic port names, such as EMPCI1, EMPCI2, EMPCI3, etc.

Port names are assigned to ports in the order that the system scans these ports at boot time. Consequently, whenever you physically rearrange, add, or remove the network cards, the port names change as well. Read this appendix for help in mapping the port names to the physical ports in the server.

# **Installing 2 Network Cards**

This scenario illustrates two possible setups for two ANA-6944 quad port network cards.

General Rules:

- The system scans network cards one at a time.
- The system always scans a network card from top to bottom. Therefore, the top port is always first.
- The system always scans the ports on a network card in consecutive order before proceeding to the next network card.

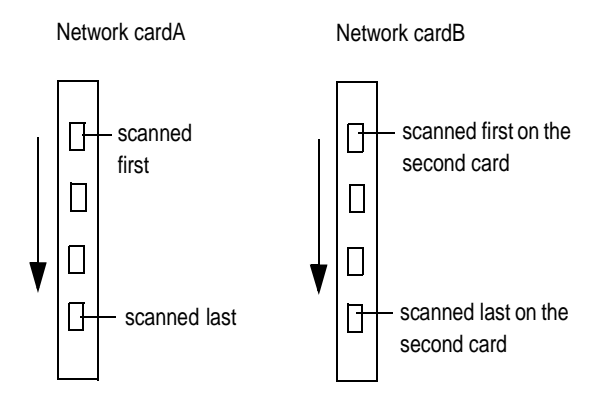

The system scans network cards either from *left to right*, or from *right to left*. If network cards are scanned from left to right, then the ports will be assigned as the following:

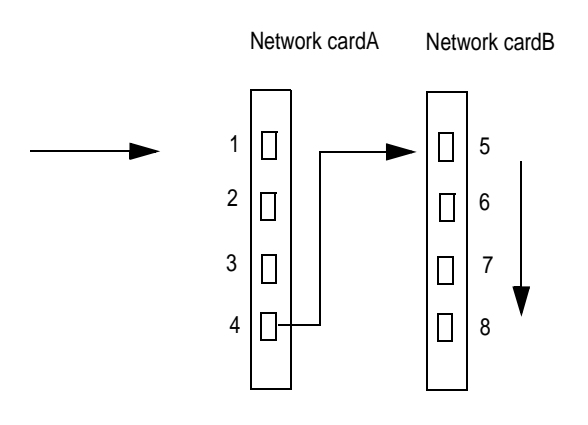

| Scanned Port | Port Name |
|--------------|-----------|
| first port   | EMPCI1    |
| second port  | EMPCI2    |
| third port   | EMPCI3    |
| fourth port  | EMPCI4    |

Network CardA port name assignments:

Network CardB port name assignments:

| Scanned Port | Port Name |
|--------------|-----------|
| first port   | EMPCI5    |
| second port  | EMPCI6    |
| third port   | EMPCI7    |
| fourth port  | EMPCI8    |

If NICs are scanned from right to left, ports will be assigned as the following:

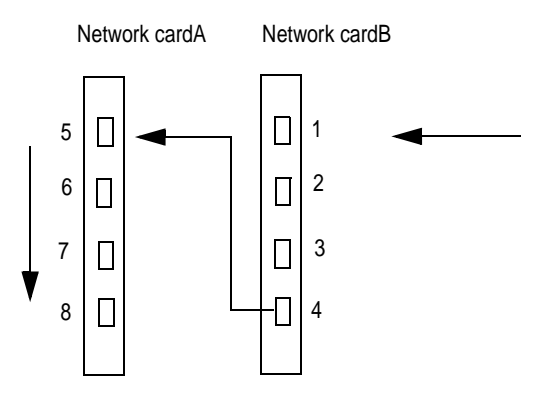

#### Fast Ethernet Network Interface Cards

Network CardA port name assignments:

| Network CardA | Port Name |
|---------------|-----------|
| first port    | EMPCI5    |
| second port   | EMPCI6    |
| third port    | EMPCI7    |
| fourth port   | EMPCI8    |

Network CardB port name assignments:

| Network CardB | Port Name |
|---------------|-----------|
| first port    | EMPCI1    |
| second port   | EMPCI2    |
| third port    | EMPCI3    |
| fourth port   | EMPCI4    |

# **Installing 3 Network Cards**

This scenario illustrates four possible setups for three network cards: two ANA-6911 single port network cards, one ANA-6922 dual port network card.

If network cards are scanned from *left to right*, then the ports will be assigned as the following:

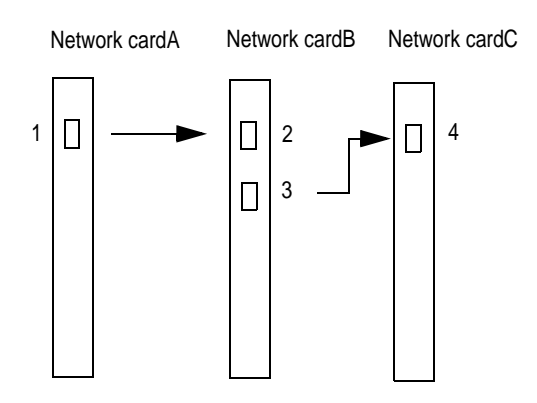

Network CardA port name assignments:

| Scanned Port | Port Name |
|--------------|-----------|
| first port   | EMPCI1    |

Network CardB port name assignments:

| Scanned Port | Port Name |
|--------------|-----------|
| first port   | EMPCI2    |
| second port  | EMPCI3    |

Network CardC port name assignments:

| Scanned Port | Port Name |
|--------------|-----------|
| first port   | EMPCI4    |

If network cards are scanned from *right to left*, then the ports will be assigned as the following:

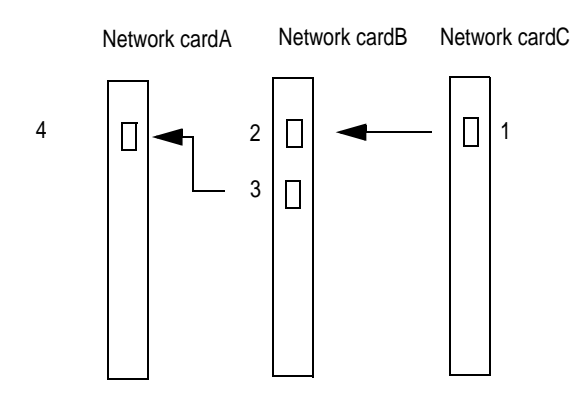

Network CardA port name assignments:

| Scanned Port | Port Name |
|--------------|-----------|
| first port   | EMPCI4    |

Network CardB port name assignments:

| Scanned Port | Port Name |
|--------------|-----------|
| first port   | EMPCI2    |
| second port  | EMPCI3    |

Network CardC port name assignments:

| Scanned Port | Port Name |
|--------------|-----------|
| first port   | EMPCI1    |

If network cards are scanned in this order: Network CardC, Network CardA, and Network CardB, then the ports will be assigned as the following:

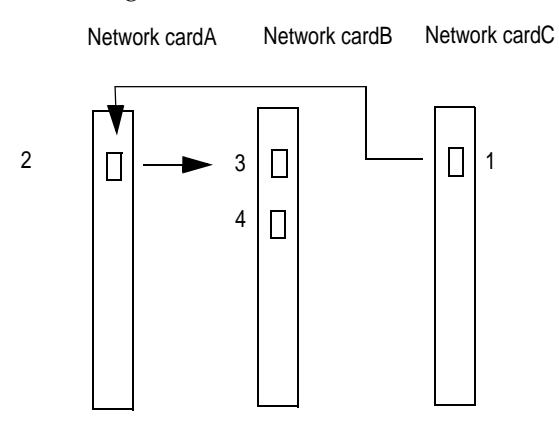

Network CardA port name assignments:

| Scanned Port | Port Name |
|--------------|-----------|
| first port   | EMPCI2    |

Network CardB port name assignments:

| Scanned Port | Port Name |
|--------------|-----------|
| first port   | EMPCI3    |
| second port  | EMPCI4    |

Network CardC port name assignments:

| Scanned Port | Port Name |
|--------------|-----------|
| first port   | EMPCI1    |

If network cards are scanned in this order: Network CardA, Network CardC, and Network CardB, then the ports will be assigned as the following:

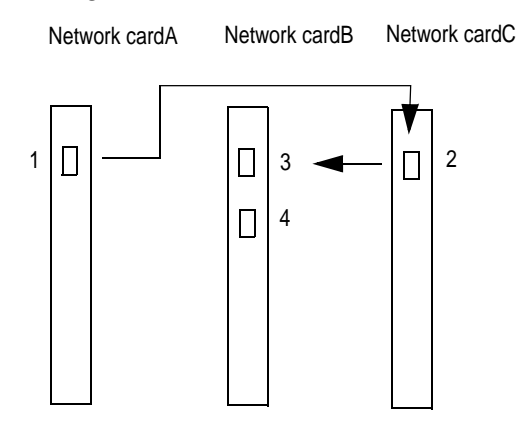

Network CardA port name assignments:

| Scanned Port | Port Name |
|--------------|-----------|
| first port   | EMPCI1    |

Network CardB port name assignments:

| Scanned Port | Port Name |
|--------------|-----------|
| first port   | EMPCI3    |
| second port  | EMPCI4    |

Network CardC port name assignments:

| Scanned Port | Port Name |
|--------------|-----------|
| first port   | EMPCI2    |

# •••• Index

10/100 AutoSensing NICs 1-3 100BASE-FX A-1 100BASE-T4 A-1 100BASE-TX A-1

#### В

Bios Setup 2-3

#### С

Cables Connecting 2-2 Pinout and Color Requirements A-6 Requirements A-3 Twisted Pair Crossover A-5 Straight-through A-4 Configuration Status B-3 **Configuring Failover Pairs** NetWare 10-5 Windows NT 9-6 Configuring NICs 2-3 **Configuring Ports** Duralink NetWare 10-4 Duralink Windows NT 9-5 IBM OS/2 7-2 NetWare 3.12 4-6 NetWare 4.1x 4-3 SCO OpenServer 6-2 SCO UnixWare 6-4 Windows 95 5-5 Windows NT 5-3

Configuring Protocols Duralink NetWare 10-7 IBM OS/2 7-2 NetWare 4.1x 4-4 SCO OpenServer 6-2 Windows 95 5-5 Windows NT 5-3 Connection Types A-2

#### D

Diagnostic LEDs 2-2 Details A-8 Diagnostics Configuration Status B-3 Local Diagnostics B-4 Remote Diagnostics B-5 Running EMDIAG B-2 Setting up the Echo Server B-6 Troubleshooting B-1-?? Using EMDIAG ??-B-9 **Disabling Protocols** NetWare 10-8 Duo NICs 1-3 **Duralink Configuration** NetWare 10-3 Duralink Driver Installation NetWare 10-1 Windows NT 9-1 **Duralink Failover** Overview 1-2 Duralink GUI Windows NT 9-5

Duralink Software Installation NetWare 10-1 Windows NT 9-1

# Ε

EMDIAG see Diagnostics Event Viewer Dialog Box 9-8

### F

F keys NetWare Configuration Utility 10-3 Failover Pair Names Assigning 10-6 Fast Ethernet 1-5 Fiber Optic NICs 1-4 fosetup 10-3 fostatus 10-10 Frequently Asked Questions B-10 Full Duplex 3-3

# I

IBM OS/2 Driver Installation 7-1 Identifying Ports C-1 IEEE 1-2 Installation 2-1 Connecting Cables 2-2 NICs, installing 2-1

#### L

LAN Driver Installation IBM OS/2 7-1 NetWare 4-1 Netware 3.12 4-5 NetWare 4.1x 4-1 SCO OpenServer 6-1 SCO UnixWare 6-3 Windows 95 5-4 Windows NT 5-1 LAN Drivers 3-2 LEDs see Diagnostic LEDs Load and Bind Commands 4-6

#### Μ

Monitoring Failover Pairs Windows NT 9-8

#### Ν

NetWare Duralink Software Installation 10-1 Netware 3.12 Driver Installation 4-5 NetWare 4.1x Driver Installation 4-1 Network Configuration Description 8-1 Dual Hubs 8-2 Dual Hubs with Four Port NIC 8-4 Dual Hubs with Routers 8-3 Dual Hubs with Switch 8-3 Single Hub 8-2 Network Interface Card (NIC) 1-2 NICs Configuration 2-3 Installation 2-3 Types 1-1

#### 0

**OEMSETUP** file 9-3

# Ρ

PCI Ethernet Adapter 9-4 PCI NICs see NICs

# Q

Quartet NICs 1-3

# R

Removing Drivers NetWare 3.12 4-5 NetWare 4.1x 4-2 SCO UnixWare 6-3 Windows 95 5-4 Windows NT 5-1

# S

Saving Configuration Changes 10-9 SCO OpenServer 6-1 SCO UnixWare 6-3 SNMP Manager Windows NT 9-8 SNMP service 9-7 Supported Platforms 1-2 System Requirements 1-5

## Т

TCP/IP Address Setting in Duralink NetWare 10-7 Troubleshooting Frequently Asked Questions B-10 Isolating Faulty Hardware B-9 Typographic Conventions 1-5

#### V

View Configuration 10-9

#### W

Windows 95 LAN Driver Installation 5-4 Windows NT Configuring Failover Pairs 9-6 Duralink Driver Installation 9-1 LAN Driver Installation 5-1